## EPSON STYLUS DX5000/CX4900 Series

## Používateľská príručka – na používanie zariadenia bez počítača –

|    | Dôležité bezpečnostné pokyny<br>Autorské práva |    |
|----|------------------------------------------------|----|
| s  | účasti zariadenia a funkcie ovládacieho panela |    |
| -3 | Súčasti                                        |    |
|    | Funkcie ovládacieho panela                     |    |
| Ν  | lanipulácia s papierom                         |    |
|    | Voľba papiera                                  | 8  |
|    | Vkladanie papiera                              |    |
| к  | opírovanie                                     |    |
|    | Vloženie predlohy na platňu na dokumenty       |    |
|    | Kopírovanie dokumentov                         | 1  |
|    | Kopírovanie fotografií                         |    |
|    | Zvýšenie rýchlosti kopírovania                 | 1  |
| т  | lač z pamäťovej karty                          |    |
|    | Manipulácia s pamäťovou kartou                 |    |
|    | Výber a tlač fotografií prostredníctvom indexu |    |
|    | Tlač všetkých fotografií alebo fotografií DPOF |    |
| т  | lač z digitálneho fotoaparátu                  |    |
|    | Požiadavky na digitálny fotoaparát             |    |
|    | Pripojenie a tlač                              |    |
| Ú  | držba                                          |    |
|    | Výmena atramentových zásobníkov                |    |
|    | Kontrola a čistenie tlačovej hlavy             |    |
|    | Nastavenie tlačovej hlavy                      |    |
|    | Čistenie zariadenia                            |    |
|    | Preprava zariadenia                            | 2  |
| R  | iešenie problémov                              |    |
|    | -<br>Chybové indikátory                        |    |
|    | Problémy a ich riešenie                        |    |
|    | Centrá zákazníckej nodpony                     | 20 |

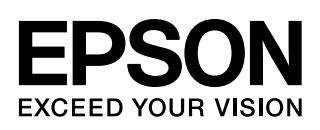

## Kde nájdete informácie

| Tlačené príručky |                                                                                                    |  |
|------------------|----------------------------------------------------------------------------------------------------|--|
|                  | <b>Prvé kroky</b><br>Najskôr si prečítajte tento leták.<br>Tento leták obsahuje informácie o nastavení zariadenia a inštalácii softvéru.<br>Obsahuje tiež pokyny na vkladanie papiera a originálov.                                                                                                    |  |
| (táto brožúra)   | <ul> <li>Používateľská príručka – na používanie zariadenia bez počítača –</li> <li>Táto brožúra obsahuje pokyny na používanie zariadenia bez počítača, napríklad pokyny na kopírovanie a tlač z pamäťovej karty.</li> <li>Ak sa pri používaní zariadenia vyskytnú problémy, postupujte podľa kapitoly Riešenie problémov v tejto brožúre.</li> </ul> |  |
| Príručky online  |                                                                                                    |  |
| and [mine] have  | Používateľská príručka                                                                                                    |  |
|                  | Táto príručka obsahuje pokyny na tlač a skenovanie z počítača a informácie<br>o softvéri.<br>Táto príručka sa pachádza na disku CD-ROM so softvérom a je pajnětalovaná                                                                                                    |  |
| 6P508            | automaticky pri inštalácii softvéru. Ak chcete túto príručku otvoriť, poklepte<br>na príslušnú ikonu na pracovnej ploche.                                                                                                    |  |
|                  | <b>Elektronický Pomocník</b><br>Elektronický pomocník je integrovaný v každej aplikácii na disku CD-ROM<br>so softvérom. Obsahuje podrobné informácie o aplikácii.                                                                                                    |  |

# Dôležité bezpečnostné pokyny

Pred použitím tohto zariadenia si prečítajte a dodržiavajte bezpečnostné pokyny:

- Používajte len napájací kábel dodaný s týmto zariadením. Použitie iného kábla môže spôsobiť požiar alebo úraz elektrickým prúdom. Kábel nepoužívajte s inými zariadeniami.
- Dbajte na to, aby napájací kábel, ktorý používate, spĺňal všetky miestne bezpečnostné normy.
- Používajte iba zdroj napájania uvedený na štítku zariadenia.
- Zariadenie umiestnite v blízkosti elektrickej zásuvky, aby sa napájacia šnúra dala jednoducho odpojiť.
- Dbajte na to, aby sa napájacia šnúra neodrela alebo nepoškodila.
- Ak zariadenie zapájate pomocou predlžovacieho kábla, skontrolujte, či celkový príkon zariadení pripojených k predlžovaciemu káblu nepresahuje prúdovú zaťažiteľnosť kábla. Taktiež skontrolujte, či celkový príkon všetkých zariadení pripojených do sieťovej zásuvky nepresahuje prúdovú zaťažiteľnosť sieťovej zásuvky.
- Neumiestňujte zariadenie do prostredia s výrazne premenlivou teplotou a vlhkosťou, do prašného prostredia ani do prostredia, kde by mohlo byť vystavené vibráciám.
- Okolo zariadenia ponechajte primeraný priestor, aby bolo zaručené dostatočné vetranie. Nezakrývajte otvory na skrini ani do nich nezasúvajte žiadne predmety.
- Zariadenie neumiestňujte v blízkosti kúrenia, ventilačných otvorov ani na priame slnečné svetlo.
- Umiestnite zariadenie na rovný pevný povrch, ktorý na všetkých stranách presahuje základňu zariadenia. Zariadenie nebude plne funkčné, ak bude naklonené alebo postavené našikmo.
- Zariadenie umiestnite aspoň 10 cm od steny.
- Počas tlače, skenovanie alebo kopírovania neotvárajte jednotku skenera.
- Dávajte pozor, aby sa na zariadenie nevyliala žiadna tekutina.

- Nepoužívajte vnútri alebo v blízkosti zariadenia aerosólové produkty obsahujúce horľavé plyny. Mohol by vzniknúť požiar.
- Okrem prípadov výslovne popísaných v tejto príručke sa zariadenie nesnažte sami opravovať.
- V nasledujúcich prípadoch odpojte zariadenie zo siete a opravu zverte kvalifikovaným odborníkom: Je poškodený napájací kábel alebo zástrčka; do zariadenia prenikla kvapalina; zariadenie spadlo alebo má poškodenú skriňu, zariadenie nefunguje normálne alebo vykazuje výraznú zmenu funkčnosti. Nastavujte iba tie ovládacie prvky, ktoré sú popísané v pokynoch na činnosť prístroja.
- Pri skladovaní alebo preprave toto zariadenie neklopte, nestavajte ho na bok ani ho neprevracajte, inak môže vytiecť atrament zo zásobníka.
- Pri zatváraní jednotky skenera dajte pozor, aby ste si neporanili prsty.

## Bezpečnostné pokyny na použitie atramentových zásobníkov

- Atramentové zásobníky uchovávajte mimo dosahu detí a nepite ich obsah.
- Pri manipulácii s použitými atramentovými zásobníkmi buďte opatrní, pretože na vstupe pre atrament môže zostať malé množstvo atramentu. Ak sa vám atrament dostane na pokožku, dôkladne ju umyte mydlom a vodou. Ak sa atrament dostane do očí, okamžite ich vypláchnite vodou. Ak by ste mali nejaké problémy alebo spozorujete zhoršenie zraku, ihneď navštívte lekára.
- Počas tlače nedávajte ruky do zariadenia a nedotýkajte sa zásobníkov atramentu.
- Nainštalujte nový atramentový zásobník ihneď po vytiahnutí prázdneho zásobníka. V opačnom prípade by mohla vyschnúť tlačová hlava, čo by znemožnilo tlač zariadenia.
- Ak vyťahujete zásobník atramentu a plánujete ho použiť neskôr, chráňte oblasť na odčerpávaní atramentu pred nečistotami a prachom; zásobník skladujte v rovnakom prostredí, v akom je zariadenie. V časti na odčerpávanie atramentu je uzáver, takže nie je nutné túto oblasť zakrývať. Zabráňte však kontaktu iných predmetov s zásobníkom, mohli by sa znečistiť. Nedotýkajte sa zásobníka, tejto časti ani jej okolia.

## Výstrahy, upozornenia a poznámky

Pri čítaní pokynov dodržiavajte nasledujúce pokyny:

#### Nýstraha:

Upozornenie je nutné rešpektovať, aby nevzniklo zranenie.

**Q** Upozornenie: Upozornenia je nutné rešpektovať, aby nevzniklo poškodenie zariadenia.

#### Poznámka:

Poznámky obsahujú dôležité informácie o tlačiarni.

#### Rada:

Rady obsahujú tipy na používanie zariadenia.

## Autorské práva

Bez predchádzajúceho písomného súhlasu spoločnosti Seiko Epson Corporation nie je možné žiadnu časť tejto publikácie reprodukovať, uschovávať vo vyhľadávacích systémoch ani prenášať v žiadnej inej forme alebo iným spôsobom, či už elektronicky, mechanicky, fotokopírovaním, nahrávaním alebo inak. Informácie, ktoré obsahuje táto publikácia, sú určené iba na použitie s daným produktom. Spoločnosť Epson nenesie žiadnu zodpovednosť za akékoľvek používanie týchto informácií pri práci s inými typmi tlačiarní.

Spoločnosť Seiko Epson Corporation ani žiadna z jej dcérskych spoločností nenesú zodpovednosť vo vzťahu ku kupujúcemu za žiadne škody, straty, náklady alebo výdavky, ktoré vznikli kupujúcemu alebo tretej strane v dôsledku nehody, nesprávneho používania alebo zneužívania tohto produktu, neoprávnených úprav, opráv alebo zmien produktu alebo (s výnimkou Spojených štátov amerických) nesplnenia inštrukcií spoločnosti Seiko Epson Corporation týkajúcich sa prevádzky a údržby.

Spoločnosť Seiko Epson Corporation nenesie zodpovednosť za žiadne škody alebo problémy, ktoré boli spôsobené v dôsledku používania akýchkoľvek doplnkov alebo akýchkoľvek spotrebných produktov okrem tých, ktoré sú označené spoločnosť ou Seiko Epson Corporation ako originálne produkty spoločnosti Epson alebo schválené produkty Epson.

Spoločnosť Seiko Epson Corporation nenesie zodpovednosť za žiadne škody spôsobené elektromagnetickým rušením, ktoré vznikajú v dôsledku používania iných prípojných káblov ako káblov označených spoločnosťou Seiko Epson Corporation ako schválené produkty Epson.

EPSON<sup>®</sup> je registrovaná ochranná známka a EPSON STYLUS<sup>TM</sup> a Exceed Your Vision sú ochranné známky spoločnosti Seiko Epson Corporation.

USB DIRECT-PRINT™ a logo USB DIRECT-PRINT sú ochranné známky spoločnosti Seiko Epson Corporation. Copyright © 2002 Seiko Epson Corporation. All rights reserved. DPOF<sup>™</sup> je ochranná známka spoločností CANON INC., Eastman Kodak Company, Fuji Photo Film Co., Ltd. a Matsushita Electric Industrial Co., Ltd.

SDHC<sup>™</sup> je ochranná známka.

Memory Stick, Memory Stick Duo, Memory Stick PRO a Memory Stick PRO Duo sú ochranné známky spoločnosti Sony Corporation.

xD-Picture Card<sup>™</sup> je ochranná známka spoločnosti Fuji Photo Film Co., Ltd.

Všeobecná poznámka: Názvy iných produktov použité v tomto dokumente sú určené iba na účely identifikácie a môžu byť obchodnými značkami príslušných vlastníkov. Spoločnosť EPSON sa vzdáva všetkých práv týkajúcich sa týchto značiek.

Copyright  $\ensuremath{\textcircled{O}}$  2006 Seiko Epson Corporation. All rights reserved.

## Súčasti zariadenia a funkcie ovládacieho panela

## Súčasti

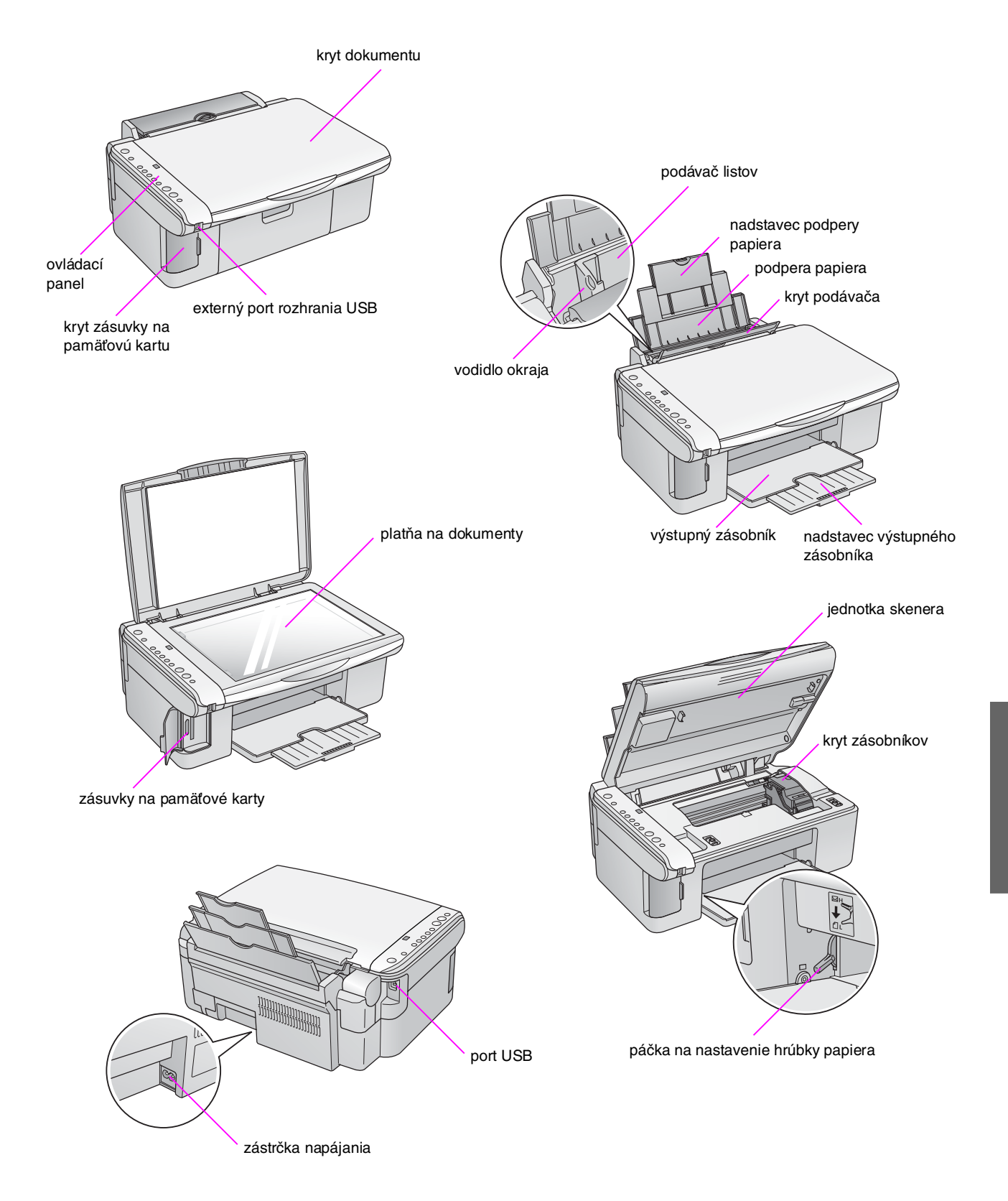

## Funkcie ovládacieho panela

## Tlačidlá

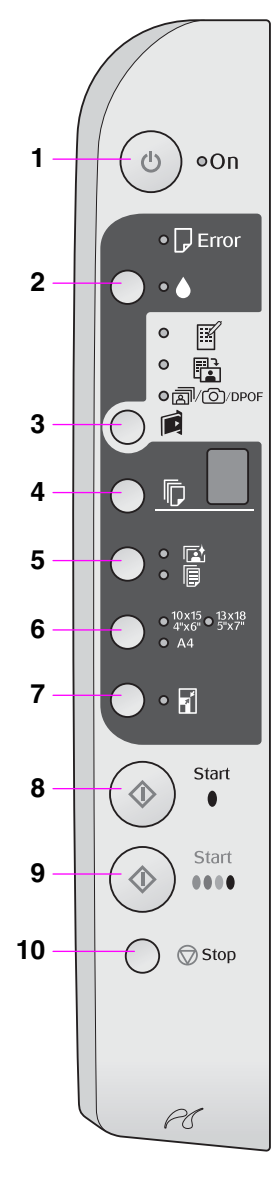

|    | Tlačidlo                                                     | Funkcia                                                                                                    |  |  |
|----|--------------------------------------------------------------|----------------------------------------------------------------------------------------------------|--|--|
| 1  | ථ On (Napájanie)                                             | Stlačením zapnete a vypnete zariadenie.                                                                                                    |  |  |
| 2  | •                                                            | Slúži na výmenu atramentových zásobníkov.                                                                                                    |  |  |
|    |                                                              | Ak ho podržíte počas troch sekúnd, spustí sa čistenie tlačovej hlavy<br>(nesvieti indikátor ♦).                                                                                                    |  |  |
| 3  | í<br>Den Vilent lentel                                       | Stlačením vyberiete možnosť tlače z pamäťovej karty.                                                                                                    |  |  |
|    | [Pamatova karta]                                             | [Tlač indexu – A4]     Táto položka je zvyčajne vybraná po stlačení tlačidla Pamäťová karta.                                                                                                    |  |  |
|    |                                                              | [Tlač pomocou indexu]<br>Táto možnosť sa vyberie automaticky po vytlačení indexov<br>na pamäťovej karte.                                                                                            |  |  |
|    |                                                              | ¬(////////////////////////////////////////////////////////////////////////////////////////////////////////////////////////////////////////////////// </td                                           |  |  |
|    |                                                              | Poznámka:<br>Režim DPOF je k dispozícii, len ak snímky na pamäťovej karte<br>obsahujú informácie DPOF. Ak chcete vytlačiť všetky snímky<br>na pamäťovej karte, vypnite na fotoaparáte funkciu DPOF. |  |  |
| 4  | ©<br>[Kópie]                                                 | Slúži na nastavenie počtu kópií. Pri každom stlačení tlačidla sa na<br>displeji postupne zobrazia hodnoty 1–9 (po čísle 9 sa znovu zobrazí<br>hodnota 1).                                           |  |  |
| 5  | ⊠⁄厚<br>[Typ papiera]                                         | Slúži na voľbu typu papiera.<br>Vyberte položku ⊠, ak je v podávači listov vložený fotografický papier.<br>Vyberte položku                                                                          |  |  |
| 6  | 10 × 15 4" × 6"<br>13 × 18 5" × 7"<br>A4<br>[Formát papiera] | Slúži na voľbu formátu papiera vloženého v podávači listov.                                                                                                    |  |  |
| 7  | ☑ [Prispôsobiť na stránku]                                   | Slúži na zväčšenie alebo zmenšenie kopírovaných snímok podľa<br>formátu vybraného papiera.                                                                                                    |  |  |
|    |                                                              | Pri kopírovaní fotografií môžete určiť, či chcete tlačiť bez okrajov<br>alebo s okrajmi (➡ "Kopírovanie fotografií" na str. 11).                                                                    |  |  |
| 8  | ♦ Štart ● [Čb.]                                              | Aktivuje režim čiernobieleho kopírovania.                                                                                                    |  |  |
| 9  | ♦ Štart 0000 [Farebne]                                       | Aktivuje režim farebného kopírovania alebo spustí tlač<br>z pamäťovej karty.                                                                                                    |  |  |
| 10 | © Stop                                                       | Zastaví kopírovanie. Vytlačený index sa vysunie a počet kópií sa vynuluje.                                                                                                    |  |  |

## Indikátory

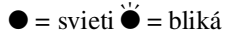

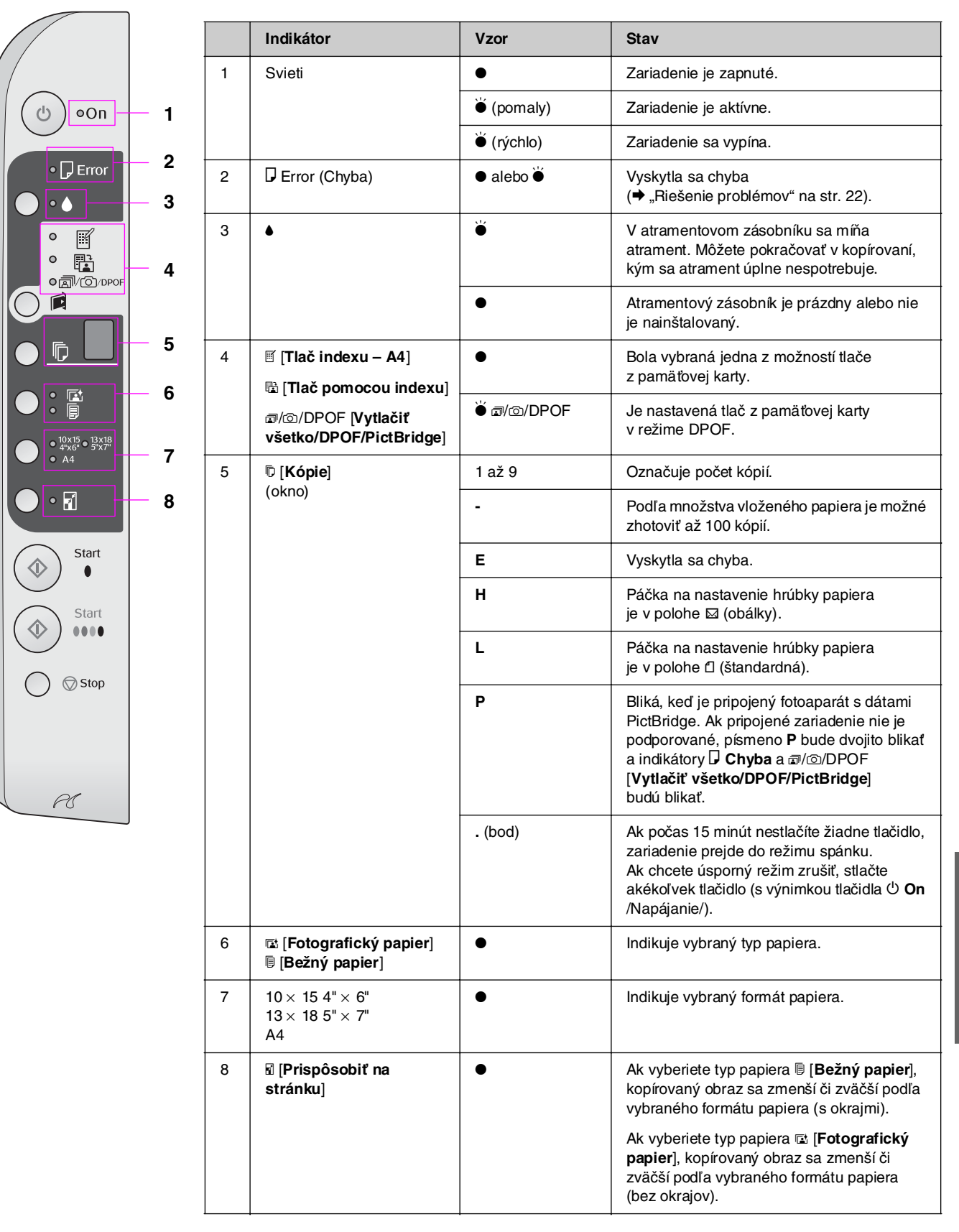

7

Spoločnosť Epson ponúka širokú škálu špeciálnych papierov, ktoré spolu s tlačiarňami a atramentom Epson prinášajú vynikajúce výsledky. Použitý papier má vplyv na kvalitu tlače, preto je nutné vybrať pre danú úlohu správny typ papiera.

## Voľba papiera

Ak kopírujete alebo tlačíte obrázok len kvôli kontrole, postačí bežný papier. Najlepšie výsledky však dosiahnete, keď v zariadení použijete špeciálne papiere Epson určené pre daný výrobok.

Pred tlačou je nutné pomocou ovládacieho panela nastaviť položku Paper type (Typ papiera). Toto dôležité nastavenie určuje, koľko atramentu sa nanáša na papier.

K dispozícii sú nasledujúce druhy papiera a ďalšie nastavenia:

| Typ papiera                                                                                                | Formát                         | Nastavenie<br>typu papiera | Kapacita   |
|----------------------------------------------------------------------------------------------------|--------------------------------|----------------------------|------------|
| Bežný papier*                                                                                              | A4                             | Bežný papier               | 12 mm      |
| Epson Bright<br>White Ink Jet<br>Paper (Žiarivý<br>biely papier<br>Epson pre<br>atramentové<br>tlačiarne)  | A4                             | Bežný papier               | 80 listov  |
| EPSON Premium<br>Ink Jet Plain<br>Paper (Bežný<br>papier Epson<br>Premium pre<br>atramentové<br>tlačiarne) | A4                             | Bežný papier               | 100 listov |
| EPSON Premium<br>Glossy Photo<br>Paper (Lesklý<br>fotografický<br>papier Epson<br>Premium)                 | 10 × 15 cm<br>13 × 18 cm<br>A4 | r⊠ Fotografický<br>papier  | 20 listov  |
| EPSON Premium<br>Semigloss Photo<br>Paper (Pololesklý<br>fotopapier Epson<br>Premium)                      | 10 × 15 cm<br>A4               | Fotografický<br>papier     | 20 listov  |
| EPSON Glossy<br>Photo Paper<br>(Lesklý<br>fotografický<br>papier Epson<br>Premium)                         | 10 × 15 cm<br>13 × 18 cm<br>A4 | E Fotografický papier      | 20 listov  |
| EPSON Ultra<br>Glossy Photo<br>Paper (Veľmi<br>lesklý fotografický<br>papier Epson)                        | 10 × 15 cm<br>13 × 18 cm<br>A4 | Fotografický<br>papier     | 20 listov  |

\* Je možné použiť papier s hmotnosťou 64 až 90 g/m<sup>2</sup>.

## Vkladanie papiera

1. Otvorte a vysuňte podperu papiera.

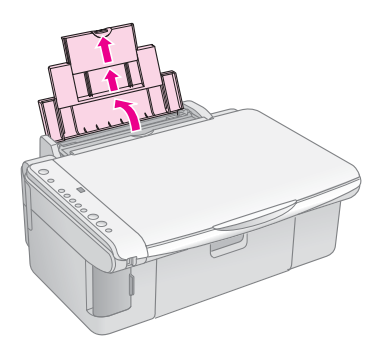

2. Otvorte výstupný zásobník a vysuňte jeho nadstavec.

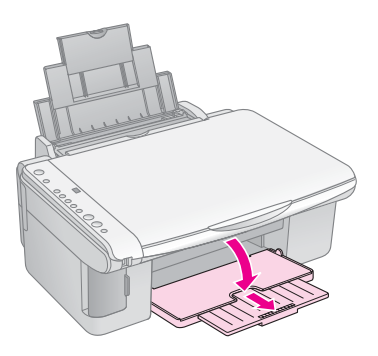

3. Sklopte kryt podávača dopredu.

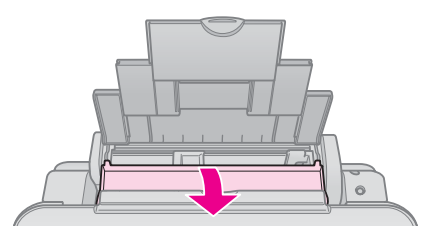

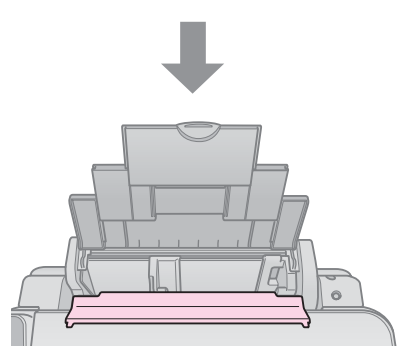

4. Nastavte papier podľa nasledujúcich obrázkov.

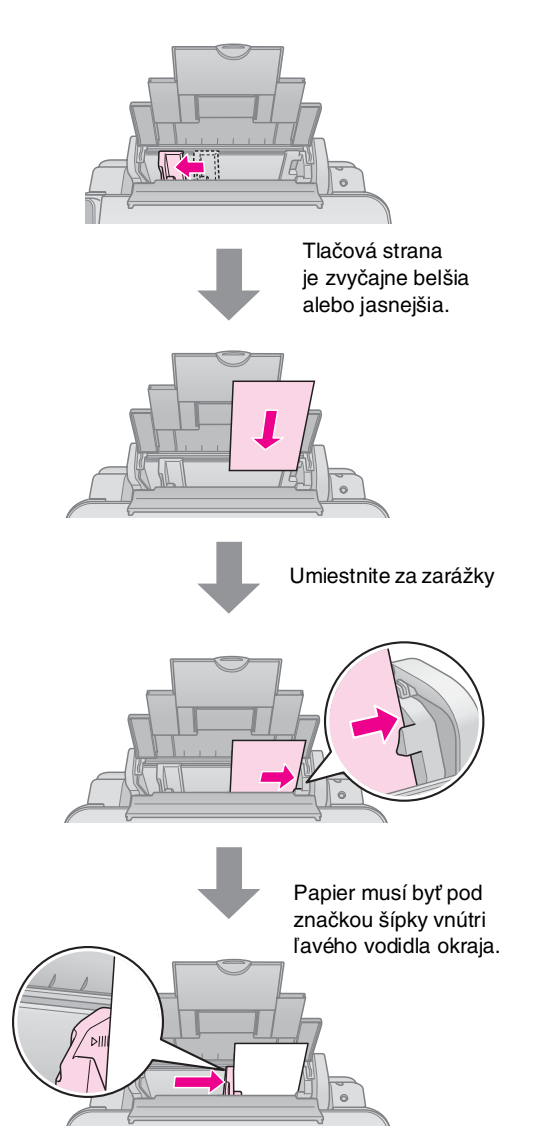

5. Preklopte kryt podávača dozadu.

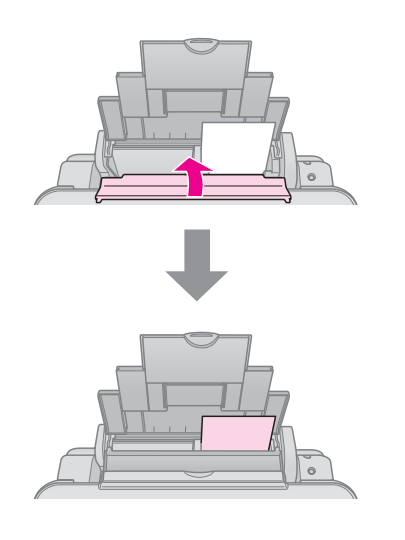

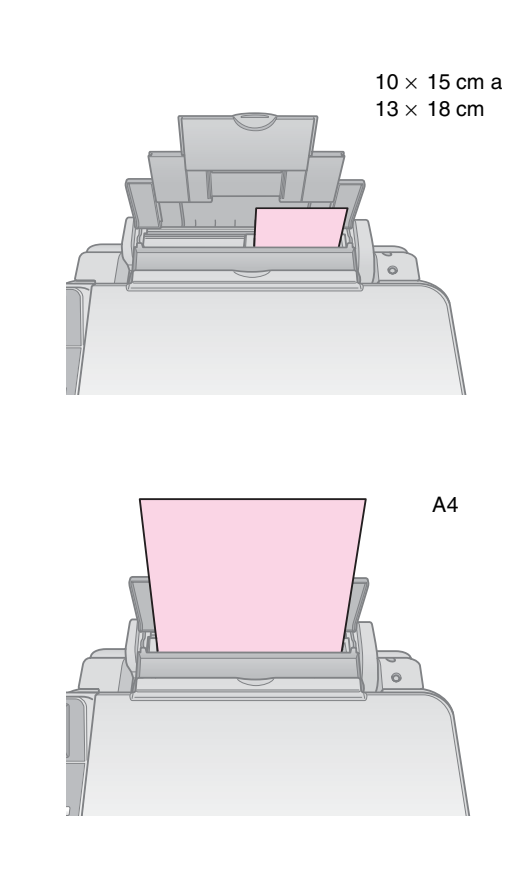

Páčka na nastavenie hrúbky papiera musí byť v polohe 🗇.

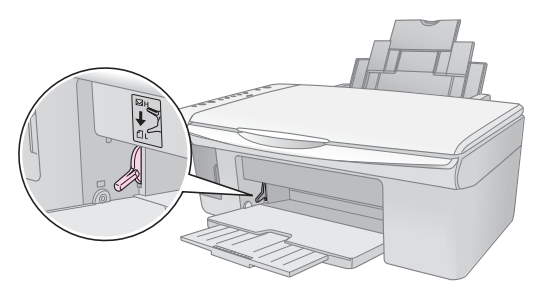

V okne D [Kópia] na ovládacom paneli krátko zabliká písmeno L; písmeno H sa zobrazí, ak páčku posuniete do polohy Ĉ ; písmeno H sa zobrazí, keď ju posuniete do polohy ⊠.

#### Poznámka:

Nikdy nevkladajte väčšie množstvo listov papiera než je odporúčané. Pred tlačou skontrolujte, či ste na zariadení zvolili **typ papiera** zodpovedajúci vloženému papieru (+ "Voľba papiera" na str. 8).

## Kopírovanie

Môžete kopírovať dokumenty a fotografie bez použitia počítača.

Pri kopírovaní majte na pamäti nasledujúce informácie:

- Kopírovaný obraz nemusí mať rovnakú veľkosť ako predloha.
- Kvalita obrazu v horných a dolných častiach výtlačku môže byť v závislosti od použitého typu papiera horšia alebo je obraz v týchto častiach rozmazaný.
- Ak sa počas kopírovania indikátor upozorní na pokles stavu atramentu, môžete pokračovať až do spotrebovania atramentu alebo kopírovanie môžete zastaviť a zásobník vymeniť.
- Platňu na dokumenty udržiavajte v čistote.
- Dokument či fotografie musia byť na skle úplne pritlačené, v opačnom prípade kópia nebude ostrá.
- Za aktuálne tlačený papier neťahajte; papier bude automaticky vysunutý.

# Vloženie predlohy na platňu na dokumenty

1. Otvorte kryt dokumentu a položte predlohu potlačenou stranou nadol a zarovnanou k hornému ľavému rohu platne na dokumenty.

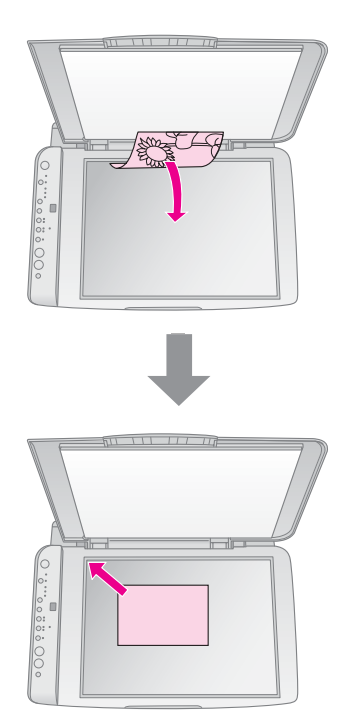

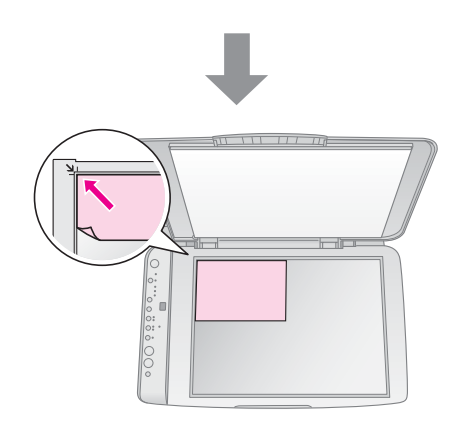

2. Opatrne zatvorte kryt, aby sa predloha nepohla.

#### Upozornenie:

Kryt dokumentu nikdy neotvárajte pod uhlom väčším, než aký je vymedzený konštrukciou ani na zariadenie neklaďte ťažké predmety.

Ak chcete kopírovať hrubý alebo veľký dokument, kryt dokumentu je možné odstrániť. Otvorte ho a vysuňte smerom nahor.

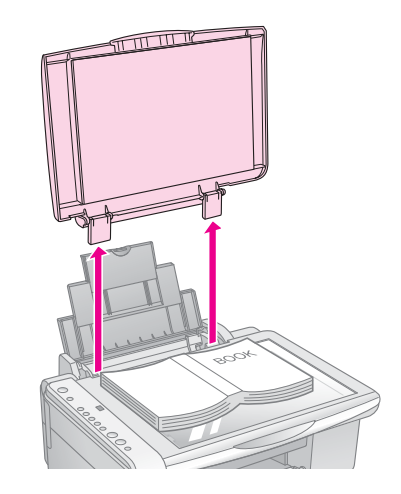

Ak potrebujete dokument na sklo pritlačiť, nevyvíjajte nadmernú silu a dávajte pozor, aby sa dokument neposunul.

Po skončení vráť te kryt dokument späť zasunutím výstupkov do otvorov.

## Kopírovanie dokumentov

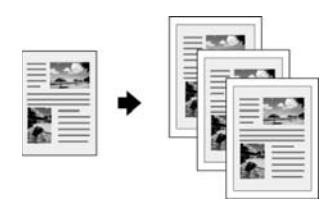

#### Rada:

Bežný kopírovací papier postačuje pre väčšinu úloh kopírovania. Ak chcete, aby bol text ostrejší a farby živšie, skúste použiť jeden zo špeciálnych papierov Epson (➡,Voľba papiera" na str. 8).

- 1. Vložte bežný papier (➡ str. 8).
- Položte predlohu na platňu na dokumenty (➡,,Vloženie predlohy na platňu na dokumenty" na str. 10).
- 3. Na ovládacom paneli vykonajte nasledujúce nastavenia.

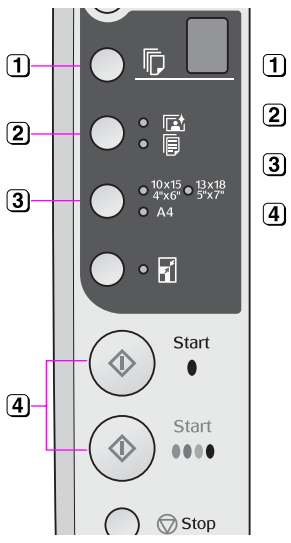

Vyberte počet kópií.

Vyberte položku 
 [Bežný papier].

- **3** Vyberte formát vloženého papiera.
- Ak chcete vytvoriť farebnú kópiu, stlačte tlačidlo
   Štart 0000 [Farebne].
   Ak chcete vytvoriť čiernobielu kópiu, stlačte tlačidlo

♦ Štart ● [Čb].

#### Rada:

Ak chcete automaticky zmeniť veľkosť kópie podľa veľkosti vloženého papiera, aktivujte indikátor 🛙 [**Prispôsobiť na stránku**] stlačením tlačidla 🗟 [**Prispôsobiť na stránku**].

Indikátor **On** (Napájanie) začne blikať a potom sa začne kopírovanie dokumentu.

Kopírovanie sa dá zrušiť tlačidlom Stop.

#### Poznámka:

Ak sú okraje kópie orezané, posuňte predlohu mierne od rohu.

## Kopírovanie fotografií

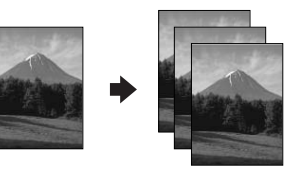

- 1. Vložte fotografický papier (➡ str. 8).
- Položte predlohu na platňu na dokumenty (➡,,Vloženie predlohy na platňu na dokumenty" na str. 10).
- 3. Na ovládacom paneli vykonajte nasledujúce nastavenia.

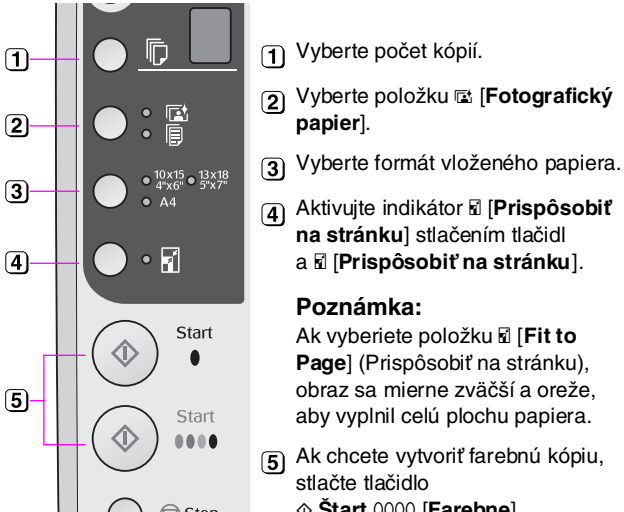

♦ Štart 0000 [Farebne].
 Ak chcete vytvoriť čiernobielu kópiu, stlačte tlačidlo
 ♦ Štart ● [Čb].

#### Rada:

Ak požadujete biele okraje, aktivujte indikátor 🛙 [**Prispôsobiť** na stránku] stlačením tlačidla 🖥 [**Prispôsobiť na stránku**].

Indikátor **On** (Napájanie) začne blikať a po chvíli sa začne kopírovanie fotografie.

Kopírovanie sa dá zrušiť tlačidlom  $\heartsuit$  **Stop**.

## Zvýšenie rýchlosti kopírovania

Ak potrebujete rýchlo zhotoviť kópiu a nevyžadujete vysokú kvalitu, môžete použiť režim tlače Koncept. Kvalita tlače bude nižšia, tlač však bude rýchlejšia.

- Vložte bežný papier formátu A4 a vyberte na ovládacom paneli položku 
   [Plain Paper] (Bežný papier) a A4.
- 3. Len čo začne blikať indikátor **On** (Napájanie), uvoľnite obe tlačidlá.

#### Poznámka:

Pri tlači v režime koncept sa používajú na čiernobiele kopírovanie čierne i farebné atramenty.

Fotografie je možné tlačiť priamo z pamäťovej karty digitálneho fotoaparátu. Po zasunutí pamäťovej karty do príslušnej zásuvky je zariadenie pripravené na tlač.

# Manipulácia s pamäťovou kartou

## Kompatibilné karty

Pamäťová karta musí spĺňať nasledujúce požiadavky.

| Typ karty      | CompactFlash, Microdrive,<br>SD Memory Card, SDHC Memory Card,<br>MultiMediaCard, miniSD card,<br>miniSDHC card, microSD card,<br>microSDHC card, Memory Stick,<br>Memory Stick PRO,<br>Magic Gate Memory Stick,<br>Magic Gate Memory Stick Duo,<br>Memory Stick Duo,<br>Memory Stick PRO Duo,<br>xD-Picture Card, xD-Picture Card typ M<br>Karta xD-Picture typ H |
|----------------|----------------------------------------------------------------------------------------------------|
| Formát média   | DCF (Design rule for Camera File system –<br>zásady tvorby súborového systému<br>fotoaparátov), verzia 1.0 alebo 2.0.<br>Všetky typy kariet kompatibilné                                                                                                    |
|                | so štandardnou verziou.                                                                                                    |
| Formát súboru  | Súbor JPEG so súborom Exif verzia<br>2.21standard                                                                                                    |
| Veľkosť obrazu | $80\times80$ obr. bodov až 9 200 $\times$ 9 200 obr. bodov                                                                                                    |
| Počet súborov  | Až 999                                                                                                    |

## Vkladanie pamäťovej karty

- 1. Vypnite počítač alebo ho odpojte od zariadenia.
- 2. Skontrolujte, či je zariadenie vypnuté.
- 3. Otvorte kryt zásuvky pamäťovej karty.

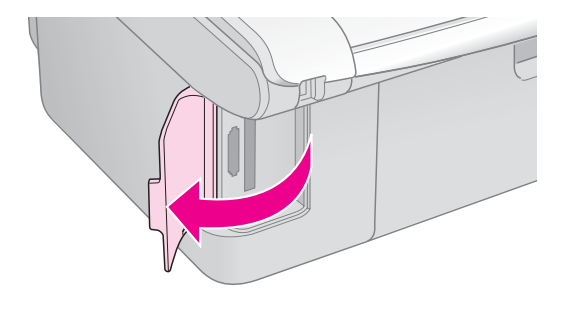

4. Skontrolujte, či indikátor pamäťovej karty nesvieti a či v zásuvkách nie sú žiadne karty. Potom zasuňte pamäťovú kartu.

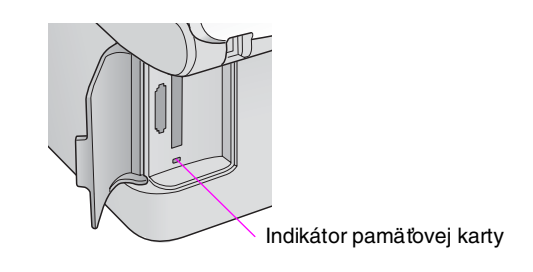

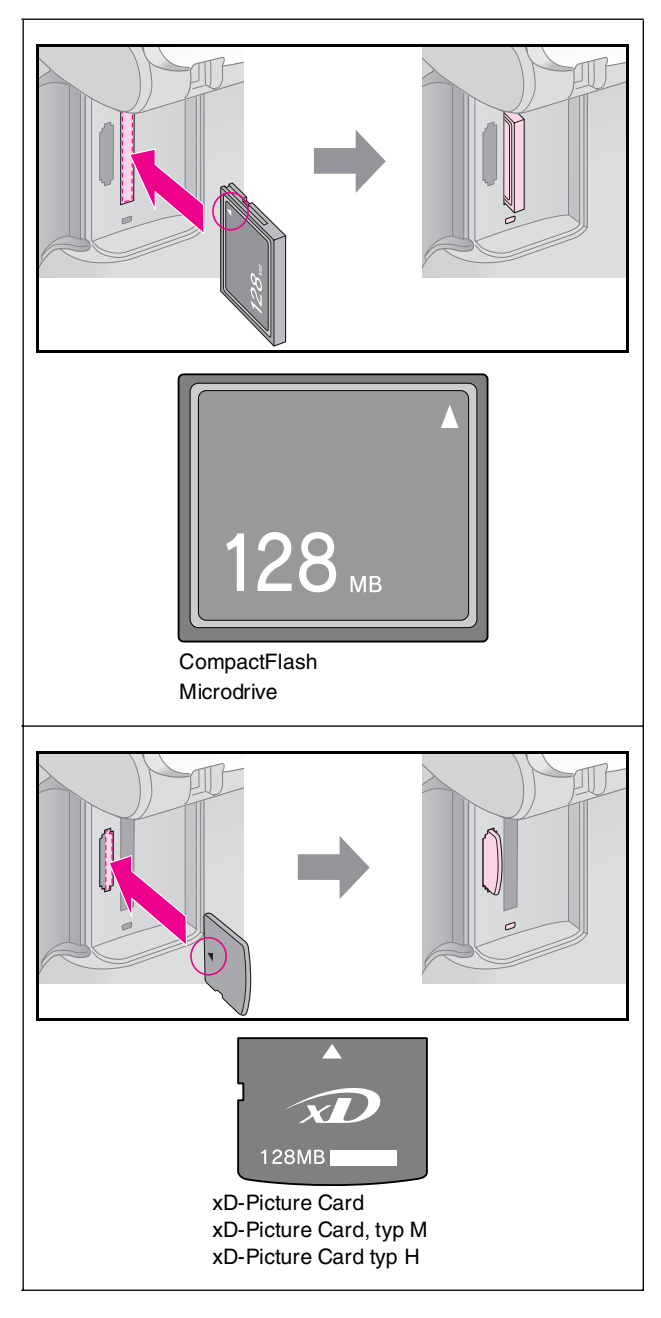

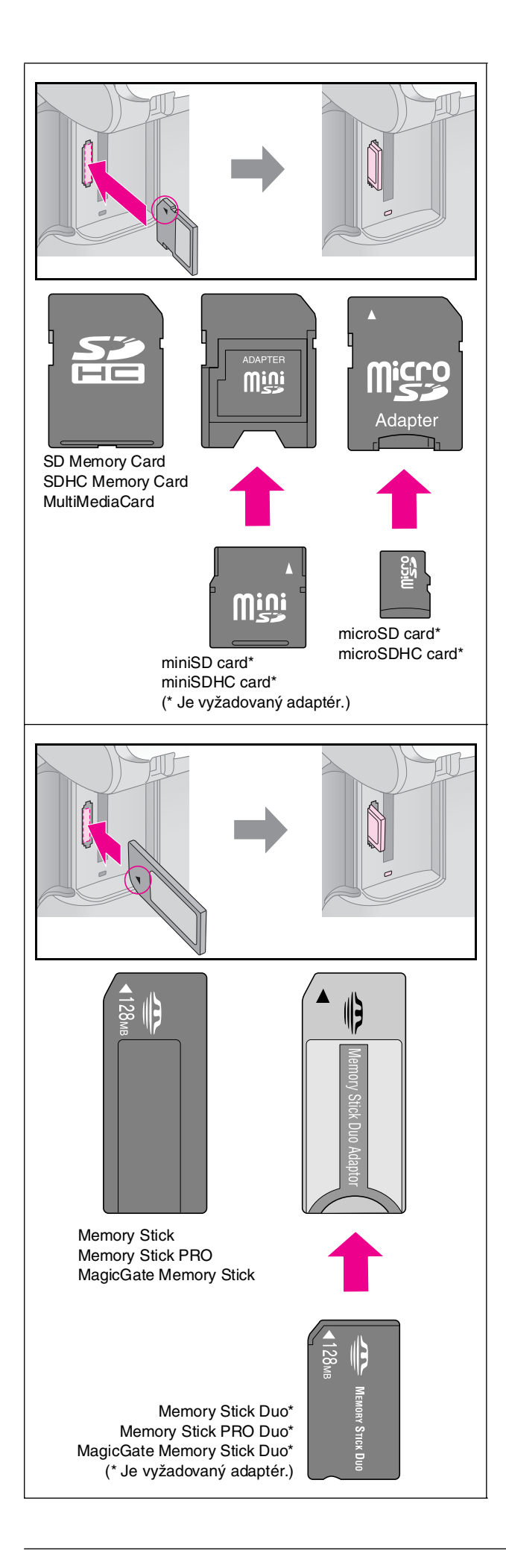

#### Upozornenie:

Kartu zasuňte s požadovanou orientáciou. Skontrolujte tiež, či nie je nutné ku karte pred zasunutím do zariadenia pripevniť adaptér. V opačnom prípade by karta mohla v zariadení uviaznuť.

- 5. Indikátor pamäťovej karty zabliká a potom bude svietiť.
- 6. Zatvorte kryt zásuvky pamäťovej karty.

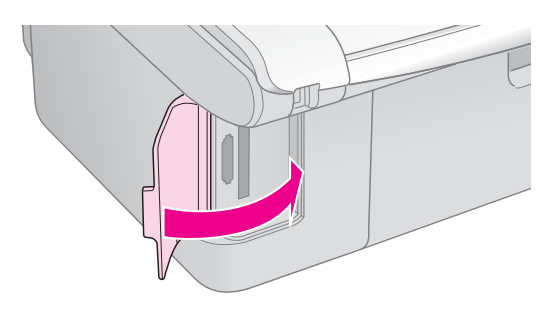

#### Upozornenie:

- Nezasúvajte do zariadenia viac kariet naraz.
- Nesnažte sa pamäťovú kartu do zásuvky zatlačiť silou. Pamäťové karty nie je možné úplne zasunúť. Násilné vloženie pamäťovej karty môže poškodiť zariadenie alebo kartu.
- Ak je karta vložená, kryt zásuvky pre pamäťové karty musí byť zatvorený. Karta je tak chránená pred prachom a statickou elektrinou; v opačnom prípade by sa mohli stratiť dáta na pamäťovej karte alebo poškodiť zariadenie.
- Statický náboj na pamäťových kartách môže spôsobiť poruchu.

#### Poznámka:

- Z pamäťovej karty sa dá tlačiť len farebne.
- Pred zasunutím karty do zariadenia odpojte digitálny fotoaparát.

## Vytiahnutie pamäťovej karty

- 1. Všetky tlačové úlohy musia byť ukončené.
- 2. Otvorte kryt zásuvky pamäťovej karty.
- 3. Indikátor prístupu na pamäťovú kartu nesmie blikať.
- 4. Vytiahnite pamäťovú kartu priamym ťahom zo zásuvky.
- 5. Zatvorte kryt zásuvky pamäťovej karty.

#### Upozornenie:

- Pamäťovú kartu nevysúvajte ani nevypínajte zariadenie, ak bliká indikátor pamäťovej karty. V opačnom prípade by sa mohli stratiť údaje na karte.
- V systéme Windows 2000 alebo XP nevypínajte zariadenie ani neodpájajte kábel USB, ak je pamäťová karta vložená; mohli by sa stratiť dáta na karte. Podrobnosti nájdete v Používateľskej príručke. Podrobné pokyny nájdete v Používateľskej príručke.

## Výber a tlač fotografií prostredníctvom indexu

Pomocou indexu môžete vybrať fotografie určené na tlač. Najskôr vytlačte index, na ktorom sú zobrazené miniatúry všetkých fotografií na pamäťovej karte. Na vytlačenom indexe potom označte fotografie, ktoré chcete vytlačiť. Potom index naskenujte. Zariadenie rozpozná vybrané fotografie a automaticky ich vytlačí.

#### Tlač indexu

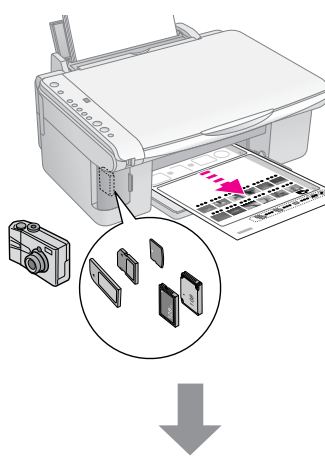

#### Výber fotografií pomocou indexu

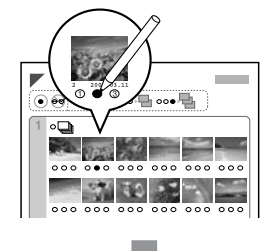

#### Skenovanie indexu

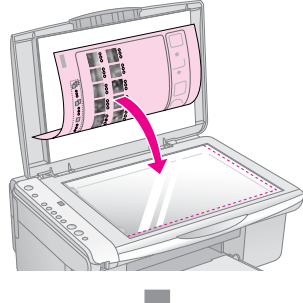

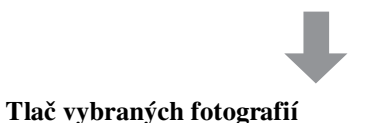

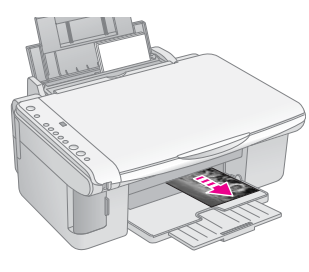

## 1. Tlač indexu

 Vložte niekoľko listov bežného papiera formátu A4 (➡ str. 8).

Na každú stránku sa vytlačí až 30 snímok. Ak pamäťová karta obsahuje viac než 30 snímok, na tlač indexov budete potrebovať požadovaný počet listov.

- 2. Zasuňte pamäťovú kartu (➡ str. 12).
- 3. Raz či viackrát stlačte tlačidlo **i** [**Pamäťová karta**], kým sa nerozsvieti **i** [**Tlač indexu -A4-**].

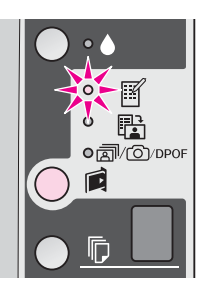

- 4. Vyberte položku 🗏 [Bežný papier] a A4.
- Stlačte tlačidlo & Štart 0000 [Farebne]. Indikátor On (Napájanie) bude blikať a potom sa vytlačí list s indexom.

Tlač je možné zrušiť tlačidlom ♥ **Stop**.

#### Poznámka:

- Skontrolujte, či je značka trojuholníka v ľavom hornom rohu indexu vytlačená správne. Zariadenie nemôže z nesprávne vytlačeného indexu skenovať.
- Ak pamäťová karta obsahuje veľké množstvo fotografií, môže táto operácia trvať niekoľko minút.
- V prípade tlače viacerých indexov sa najskôr vytlačí posledný list (najskôr sa vytlačia najnovšie fotografie).

## 2. Výber fotografií na indexe

Vyplňte krúžky pri vybraných fotografiách na indexe (perom alebo ceruzkou tmavej farby).

Správne:

Nesprávne:

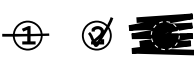

Vyberte položku **All** (Všetko), ak chcete vytlačiť po jednej kópii od každej fotografie. Alebo zadajte požadovaný počet kópií (1, 2 alebo 3) do poľa s číslom pod každú fotografiu.

## 3. Skenovanie indexu a tlač vybraných fotografií

1. Umiestnite index na platňu na dokumenty lícom nadol k ľavému hornému rohu tak, aby horná časť indexu bola zarovnaná k ľavej platni dokumentu.

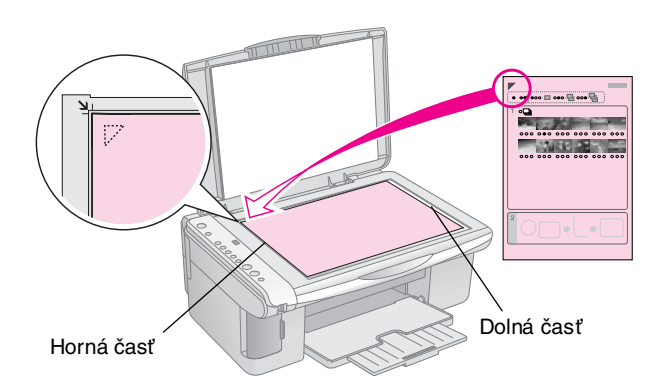

- 2. Zatvorte kryt dokumentu.
- Vložte požadovaný typ papiera (→ str. 8). Vložte toľko listov, koľko fotografií chcete vytlačiť.
- 4. Indikátor 🛱 [Tlač pomocou indexu] musí svietiť.

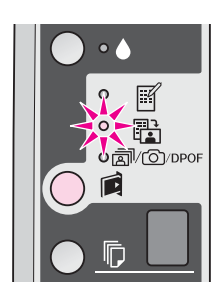

Ak vyberiete položku 🗟 [**Bežný papier**], fotografie sa vytlačia s bielym okrajom. Ak vyberiete položku 🖾 [**Fotografický papier**], fotografie sa vytlačia bez okrajov, t.j. po celej ploche papiera.

- 6. Vyberte formát vloženého papiera.
- Stlačte tlačidlo ◊ Štart 0000 [Farebne]. Index sa naskenuje a potom sa vytlačia vybrané fotografie.

Tlač sa dá zrušiť tlačidlom **© Stop**.

#### Poznámka:

Ak index obsahuje viac stránok, počkajte, kým zariadenie dokončí tlač. Potom podľa vyššie uvedených krokov naskenujte a vytlačte ďalšie listy.

# Tlač všetkých fotografií alebo fotografií DPOF

Nasledujúce pokyny slúžia na tlač jednej kópie z každej fotografie na karte a na tlač dopredu vybraných fotografií pomocou funkcie DPOF na fotoaparáte.

- 1. Vložte požadovaný typ papiera (→ str. 8). Vložte toľko listov, koľko fotografií chcete vytlačiť.
- 2. Zasuňte pamäťovú kartu (⇒ str. 12).

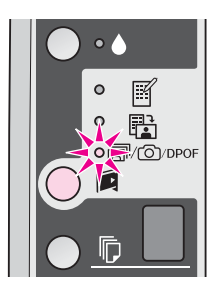

#### Poznámka:

Ak pamäťová karta informácie DPOF neobsahuje, vytlačia sa všetky snímky na karte v jednej kópii.

Ak vyberiete položku **□** [**Bežný papier**], fotografie sa vytlačia s bielym okrajom. Ak vyberiete položku **□** [**Fotografický papier**], fotografie sa vytlačia bez okrajov, t.j. po celej ploche papiera.

- 5. Vyberte formát vloženého papiera.
- Tlač fotografií spustíte stlačením tlačidla
   Štart 0000 [Farebne].

Tlač môžete zrušiť tlačidlom ♥ **Stop**.

Fotografie je možné na zariadení tlačiť i tak, že k nemu priamo pripojíte digitálny fotoaparát.

## Požiadavky na digitálny fotoaparát

Skontrolujte, či fotoaparát a fotografie spĺňajú nasledujúce požiadavky.

| Kompatibilita s<br>priamou tlačou | PictBridge alebo USB DIRECT-PRINT                            |
|-----------------------------------|--------------------------------------------------------------|
| Formát súboru                     | JPEG                                                         |
| Veľkosť<br>obrazu                 | $80 \times 80$ obr. bodov až 9 200 $\times$ 9 200 obr. bodov |

## Pripojenie a tlač

- 1. Skontrolujte, či na zariadení neprebieha tlač z počítača a či v zariadení nie sú pamäťové karty.
- Vložte požadovaný typ papiera (➡ str. 8). Vložte toľko listov, koľko fotografií chcete vytlačiť.
- 3. Podľa vloženého papiera vyberte položku **□** [**Bežný** papier] alebo **□** [**Fotografický papier**].

Ak vyberiete položku **□** [**Bežný papier**], fotografie sa vytlačia s bielym okrajom. Ak vyberiete položku **□** [**Fotografický papier**], fotografie sa vytlačia bez okrajov, t.j. po celej ploche papiera.

- 4. Vyberte formát vloženého papiera.
- 5. Pripojte kábel USB dodaný s digitálnym fotoaparátom k portu USB pre externé zariadenia na zariadenia.

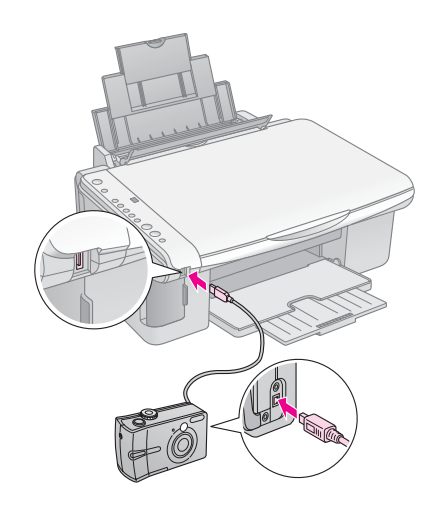

 Skontrolujte, či je fotoaparát zapnutý, a vyberte na ňom fotografie, ktoré chcete vytlačiť, v prípade potreby upravte nastavenie a nakoniec fotografie vytlačte. Podrobnosti nájdete v príručke k fotoaparátu.

#### Poznámka:

- Ak pripojovaný fotoaparát nie je kompatibilný s rozhraním PictBridge alebo USB DIRECT-PRINT, písmeno P bude dvojito blikať v okne © [Kopie] a indikátory D Chyba a \$\vert\@/DPOF [Vytlačiť všetko/DPOF/PictBridge] budú blikať. Spoločnosť Epson neručí za kompatibilitu fotoaparátov.
- V závislosti od nastavenia zariadenia a digitálneho fotoaparátu sa môže stať, že niektoré kombinácie typu a formátu papiera a rozloženia nebudú podporované.
- Niektoré nastavenia digitálneho fotoaparátu sa na výsledku nemusia prejaviť.

Nasledujúce pokyny v tejto kapitole umožňujú udržiavať zariadenie v optimálnom stave. Táto kapitola tiež obsahuje pokyny na výmenu zásobníkov atramentu a prepravu zariadenia.

## Výmena atramentových zásobníkov

Len čo začne blikať indikátor atramentu **•**, v jednej či niekoľkých zásobníkoch sa míňa alebo minul atrament. Pripravte si náhradné zásobníky.

Len čo začne indikátor atramentu 🌢 svietiť, je nutné vymeniť príslušné zásobníky.

#### Rada:

Ak je zásobník starší než šesť mesiacov, kvalita tlače sa môže zhoršiť. V prípade potreby vyčistite tlačovú hlavu (➡,Čistenie tlačovej hlavy" na str. 20). Ak kvalita tlače stále nie je uspokojivá, možno bude nutné zásobník vymeniť.

### Kontrola stavu zásobníkov atramentu

Stav zásobníka atramentu sa dá skontrolovať pri kontrole tlačovej hlavy (➡,,Kontrola tlačovej hlavy" na str. 20). Na vytlačenom liste skúšobného vzoru sa tiež vytlačí percentuálny údaj o zvyšnom atramente v každom zásobníku.

Keď začne byť atramentu nedostatok, skontrolujte, či máte náhradné zásobníky. Po vyprázdnení zásobníka tlač nie je možná.

#### Poznámka:

Spoločnosť Epson nemôže zaručiť kvalitu ani spoľahlivosť neoriginálneho atramentu. Ak nainštalujete neoriginálne zásobníky atramentu, informácie o ich stave sa nezobrazia.

### Nákup zásobníkov atramentu

Tieto atramentové zásobníky Epson spotrebujte do šiestich mesiacov od dátumu inštalácie, prípadne do dátumu skončenia životnosti.

| Farba                  | Číslo súčasti |               |  |
|------------------------|---------------|---------------|--|
|                        | DX5000 series | CX4900 series |  |
| Black<br>(Čierna)      | T0711         | T0731         |  |
| Cyan<br>(Azúrová)      | T0712         | T0732         |  |
| Magenta<br>(Purpurová) | T0713         | T0733         |  |
| Yellow (Žltá)          | T0714         | T0734         |  |

#### Upozornenie:

Spoločnosť Epson odporúča používať originálne atramentové zásobníky Epson. použitie neoriginálnych atramentov môže spôsobiť poškodenie zariadenia, na ktoré sa nebude vzťahovať záruka spoločnosti Epson, a za určitých okolností môže zariadenie fungovať neočakávaným spôsobom. Spoločnosť Epson nemôže zaručiť kvalitu ani spoľahlivosť neoriginálneho atramentu. Ak boli použité neoriginálne zásobníky atramentu, nezobrazia sa informácie o stave zásobníka.

### Zásobníky atramentu – bezpečnostné pokyny

#### 🛯 Výstraha:

Ak si ruky znečistíte atramentom, dôkladne ich umyte mydlom a vodou. Ak sa atrament dostane do očí, okamžite ich vypláchnite vodou. Ak by ste mali nejaké problémy alebo spozorujete zhoršenie zraku, ihneď navštívte lekára.

- Aby ste predišli poškodeniu zariadenia, tlačovú hlavu nikdy neposúvajte ručne.
- Len čo sa atramentový zásobník vyprázdni, nie je možné pokračovať v kopírovaní ani tlači, hoci ostatné zásobníky stále obsahujú atrament.
- Spotrebovaný zásobník nechajte v tlačiarni až do výmeny. V opačnom prípade by zvyšný atrament v tryskách tlačovej hlavy mohol vyschnúť.
- Čip IC na všetkých atramentových zásobníkoch presne kontroluje množstvo spotrebovaného atramentu. Zásobníky sú použiteľné i po vytiahnutí a opätovnom vložení. Pri každom vložení kazety sa však spotrebuje určité množstvo atramentu, pretože tlačiareň automaticky vykoná kontrolu spoľahlivosti.
- Zásobníky atramentu, v ktorých už nie je dostatočné množstvo atramentu, nie je možné po opakovanom vložení použiť.

### Vytiahnutie a inštalácia atramentových zásobníkov

Pripravte si nový atramentový zásobník. Len čo začnete, musíte všetky kroky výmeny vykonať v rámci jednej operácie.

- 1. Presvedčite sa, či je zariadenie zapnuté.
- 2. Zatvorte kryt dokumentu a otvorte jednotku skenera.

#### Upozornenie:

Neotvárajte jednotku skenera, ak je kryt dokumentu otvorený.

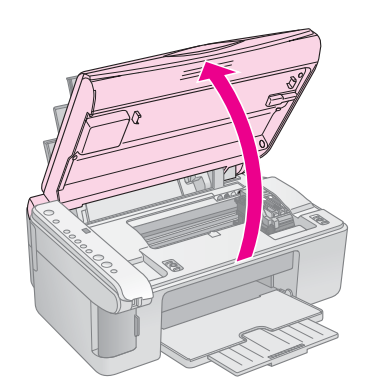

3. Stlačte tlačidlo atramentu ●.

Držiak atramentového zásobníka sa posunie do polohy na kontrolu a indikátory **Zapnuté** a ♦ budú blikať. Ak sa v jednom zo zásobníkov minul alebo míňa atrament, zásobník sa posunie ku značke Ø.

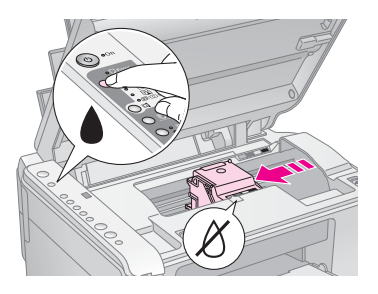

Ak sa v žiadnom zásobníku atrament nemíňa ani neminul, tlačová hlava sa posunie do polohy pre výmenu atramentového zásobníka. Pokračujte krokom 5.

#### Poznámka:

Nepridržiavajte tlačidlo ♦ atramentu. Ak by ste ho podržali na tri či viac sekúnd, spustí sa čistenie tlačovej hlavy.

- 4. Znovu stlačte tlačidlo atramentu ▲.
  - Ak sa atrament míňa alebo minul vo viacerých zásobníkoch, tlačová hlava sa posunie ku značke Ø.
  - Po zistení všetkých zásobníkov, v ktorých sa míňa alebo minul atrament, sa tlačová hlava posunie do polohy pre výmenu atramentových zásobníkov.

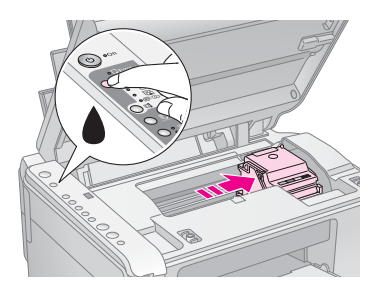

5. Otvorte kryt zásobníka.

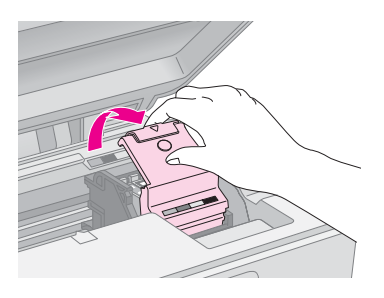

#### Upozornenie:

- Nikdy neotvárajte kryt zásobníkov, ak sa posúva tlačová hlava. Počkajte, kým sa zásobníky neposunú do polohy pre výmenu.
- Nedotýkajte sa častí zvýraznených nižšie.

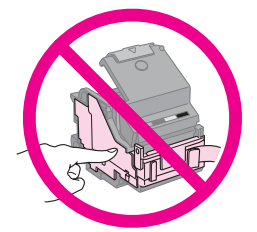

 Vytiahnite požadovaný zásobník. Stlačte výstupok na zadnej strane zásobníka a vytiahnite ho smerom nahor. Zásobník náležitým spôsobom zlikvidujte.

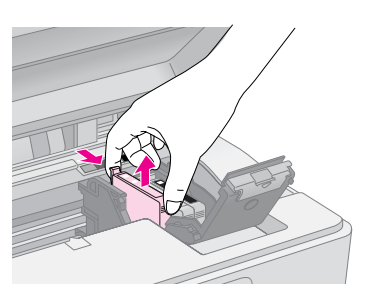

#### Upozornenie:

Zásobníky atramentu znovu nenapĺňajte. Výrobky iných výrobcov než Epson môžu spôsobiť škody, ktoré záruka spoločnosti Epson nepokrýva, a za určitých okolností môžu zapríčiniť chybnú funkciu tlačiarne.

7. Pred otvorením obalu zásobníkom štyrikrát alebo päťkrát zatraste. Potom zásobník vytiahnite z obalu.

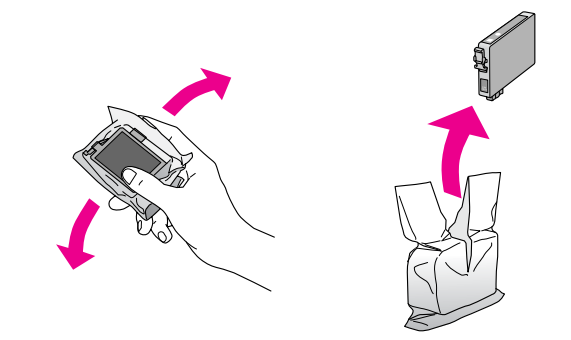

#### Upozornenie:

Nedotýkajte sa zeleného čipu na bočnej strane zásobníka. Atramentový zásobník by sa mohol poškodiť.

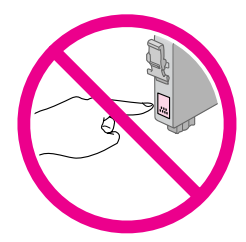

8. Odstráňte žltú nálepku na spodnej strane skenera.

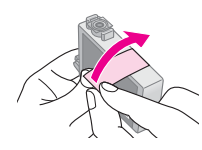

#### Upozornenie:

- Pred inštaláciou zásobníka z musíte odstrániť žltú ochrannú pásku, zásobník by sa nedal použiť a kopírovanie nebude možné.
- Ak zásobník atramentu nainštalujte bez odstránenia žltej ochrannej pásky, musíte ho vybrať, pásku odstrániť a nainštalovať znovu.
- Neodstraňujte priesvitnú ochrannú pásku z dolnej časti zásobníka, zásobník by bol nefunkčný.

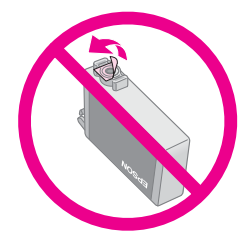

Neodstraňujte ani neodtrhávajte štítok na zásobníku atramentu, mohlo by to spôsobiť únik atramentu.

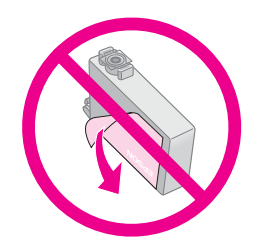

9. Vložte nový atramentový zásobník do držiaka a zatlačte ho nadol (musí zaklapnúť).

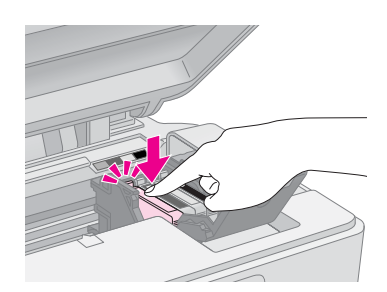

10. Vymeňte všetky zásobníky, ktoré sa musia vymeniť.

11. Zatvorte kryt atramentových zásobníkov a zaklapnite ho.

#### Upozornenie:

Ak kryt nie je možné zatvoriť, skontrolujte, či sú všetky zásobníky správne usadené. Pri zatlačení na každý zásobník musíte počuť zaklapnutie. Nikdy kryt nezatvárajte násilím.

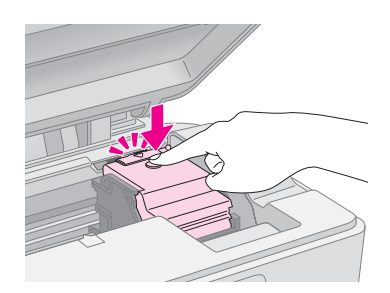

12. Zatvorte jednotku skenera.

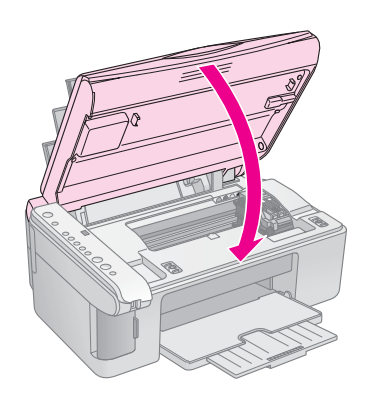

13. Stlačte tlačidlo atramentu ▲.

Zariadenie začne dopĺňanie atramentu a indikátor **On** (Napájanie) bude blikať. Táto operácia trvá približne jednu minútu. Po skončení prestane indikátor **On** (Napájanie) blikať, začne svietiť a indikátor • atramentu zhasne.

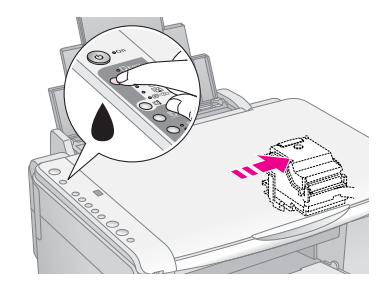

#### Upozornenie:

Počas dopĺňania atramentu zariadenie nikdy nevypínajte, zbytočne by sa míňal atrament.

#### Poznámka:

Ak začne indikátor ♦ atramentu svietiť (nie blikať),zásobník atramentu môže byť nainštalovaný nesprávne. Znovu stlačte tlačidlo atramentu ♦ a opäť nainštalujte atramentový zásobník tak, aby zapadol na miesto.

# Kontrola a čistenie tlačovej hlavy

Ak je výtlačok príliš svetlý alebo ak na ňom chýbajú farby alebo ak sú na výtlačku svetlé či tmavé pruhy, je nutné vyčistiť tlačovú hlavu. Týmto postupom sa vyčistia trysky tlačovej hlavy, ktoré sa upchajú, ak tlačiareň nebudete dlhší čas používať.

#### Rada:

Z dôvodu zachovania kvality tlače odporúčame tlačiareň zapnúť aspoň raz za mesiac.

## Kontrola tlačovej hlavy

Vytlačením vzoru na kontrolu trysiek môžete zistiť, či nie sú upchané niektoré trysky tlačovej hlavy. Prípadne môžete tento vzor vytlačiť i po vyčistení tlačovej hlavy.

- 1. Vypnite zariadenie.
- 2. Vložte bežný papier formátu A4 (➡ str. 8).
- 3. Pridržte tlačidlo atramentu ▲ a súčasne pridržte tlačidlo 也 On (Napájanie) približne na tri sekundy.

Zariadenie sa zapne a začne tlač skúšobného vzoru. Tiež zobrazí percentuálne zvyšné množstvo atramentu v každom zásobníku:

4. Skontrolujte vytlačený vzor na kontrolu trysiek. Čiary nesmú byť prerušované (pozrite obrázok).

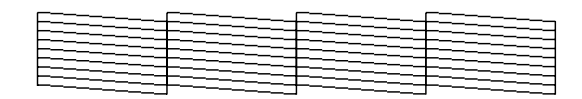

- Ak výtlačok vyzerá dobre, čistenie tlačovej hlavy nie je zatiaľ nutné.
- Ak čiary budú neúplné (pozrite obrázok), vyčistite tlačovú hlavu podľa pokynov v nasledujúcej časti.

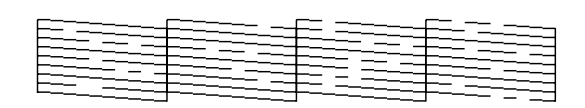

## Čistenie tlačovej hlavy

Nasledujúci postup slúži na vyčistenie tlačovej hlavy, ktorá zabezpečuje správne nanášanie atramentu. Pred čistením tlačovej hlavy skontrolujte trysky podľa pokynov, aby ste zistili, či je čistenie nutné

(➡,,Kontrola tlačovej hlavy" na str. 20).

#### Poznámka:

- Pri čistení tlačovej hlavy sa spotrebúva atrament, preto čistenie vykonávajte len ak sa zhorší kvalita tlače.
- ❑ Ak bliká alebo svieti indikátor atramentu ♦, tlačovú hlavu nie je možné čistiť. Najskôr vymeňte označený zásobník atramentu (➡,Výmena atramentových zásobníkov" na str. 17).

- 1. Skontrolujte, či je zariadenie zapnuté a či nesvieti indikátor atramentu **♦**.
- Pridržte na tri sekundy tlačidlo ♦, kým sa nerozsvieti indikátor On (Napájanie). Cyklus čistenia hlavy sa spustí a indikátor On (Napájanie) bude blikať.

#### Upozornenie:

Počas čistenia hlavy zariadenie v žiadnom prípade nevypínajte. Mohli by ste ho poškodiť.

 Keď prestane blikať indikátor On (Napájanie), vytlačte test kontroly trysiek a zistite, či je hlava čistá (➡,,Kontrola tlačovej hlavy" na str. 20).

Ak sa na skúšobných vzoroch stále objavujú vyblednuté či prázdne oblasti, spustite ďalšie čistenie hlavy a potom znovu skontrolujte trysky.

#### Poznámka:

Ak sa kvalita nezlepší ani po troch či štyroch cykloch čistenia, vypnite zariadenie na noc. To umožní, aby suchý atrament zmäkol. Potom skúste čistenie tlačovej hlavy zopakovať. Ak je kvalita tlače rovnaká, jeden z atramentových zásobníkov môže byť starý či poškodený. V takom prípade je nutné zásobník vymeniť ( , výmena atramentových zásobníkov" na str. 17).

## Nastavenie tlačovej hlavy

Ak zistíte, že zvislé čiary nie sú v teste kontroly trysiek zarovnané správne, tento problém je možné vyriešiť nastavením tlačovej hlavy.

Tlačovú hlavu je možné nastaviť pomocou tlačidiel na tlačiarni alebo z počítača pomocou nástroja Print Head Alignment. Presnejšie výsledky dosiahnete pomocou softvérového nástroja.

Nastavenie tlačovej hlavy pomocou tlačidiel vykonajte podľa nasledujúcich pokynov:

- 1. Skontrolujte, či je zariadenie vypnuté.
- 2. Vložte bežný papier formátu A4 (⇒ str. 8).
- Pridržte tlačidlo 
   [Kópie] a súčasne pridržte tlačidlo 
   ♥ On (Napájanie) približne tri sekundy.

Prebehne tlač štyroch radov vzorov pre nastavenie hlavy.

- 4. Prezrite si vzor č. 1 a nájdite časť, ktorá je vytlačená najvyrovnanejšie (bez rozmazaných čiar a šmúh).
- Niekoľkokrát stlačte tlačidlo <sup>®</sup> [Kópie], kým sa v okne <sup>®</sup> [Kópie] neobjaví číslo danej časti.
- 6. Stlačte tlačidlo **♦ Štart** [Čb.].
- 7. Kroky 5 a 6 zopakujte pre zvyšné tri vzory nastavenia hlavy.

## Čistenie zariadenia

Zariadenie pravidelne čistite podľa nasledujúcich postupov a udržiavajte ho v optimálnom stave.

- 1. Odpojte napájací kábel.
- 2. Vytiahnite papier z podávača listov.
- Mäkkou kefkou odstráňte prach a nečistoty z podávača papiera.
- 4. Ak sa sklo platne na dokument zašpiní, vyčistite ho mäkkou a suchou čistou handričkou. Ak sa sklo zašpiní mastnou alebo inou odolnou látkou, použite mäkkú handričku s malým množstvom prostriedku na čistenie skla. Zotrite všetku tekutinu.
- Ak sa vnútorná časť zariadenia zašpiní od atramentu, znečistenú oblasť utrite mäkkou, suchou a čistou handričkou (pozrite obrázok).

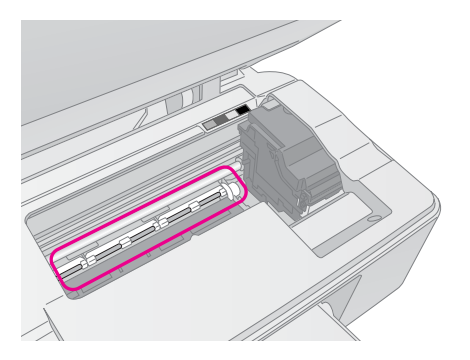

#### Výstraha:

Nedotýkajte sa prevodového zariadenia ani valčekov vnútri zariadenia.

#### Upozornenie:

Na sklo platne dokumentu príliš netlačte.

- Dejte pozor, aby ste platňu na dokumenty nepoškriabali alebo nepoškodili, a nepoužívajte na jej čistenie tvrdé ani hrubé kefky. Poškodený sklenený povrch môže mať za následok zníženie kvality skenovania.
- Na kovové súčasti pod vozíkom tlačovej hlavy nikdy nenanášajte mastiace tuky.
- Na čistenie zariadenia nikdy nepoužívajte lieh ani riedidlo. Tieto chemikálie môžu poškodiť súčasti zariadenia i jeho skriňu.
- V dosahu tlačového a skenovacieho mechanizmu a elektronických súčiastok nepoužívajte vodu.
- Nestriekajte do vnútornej časti zariadenia žiadne mazacie prostriedky. Nevhodné oleje môžu poškodiť mechanizmus. Ak je nutné zariadenie namazať, kontaktuje predajcu alebo kvalifikovanú servisnú osobu.

## Preprava zariadenia

Ak chcete zariadenie prepravovať, zabaľte ho do pôvodného či iného vhodného obalu.

#### Upozornenie:

- Pri skladovaní alebo preprave zariadenie neklopte, neukladajte zvislo ani neprevracajte, mohol by vytiecť atrament zo zásobníkov.
- Nechajte zásobníky atramentu nainštalované; ak by ste zásobníky počas prepravy vytiahli, tlačiareň by sa mohla poškodiť.
- 1. Odstráňte všetok papier z podávača listov a vypnite zariadenie.
- 2. Otvorte jednotku skenera a skontrolujte, či je tlačová hlava v správnej (východiskovej) polohe, t. j. vpravo.
- 3. Pomocou pásky pripevnite držiak tlačového zásobníka ku skrini zariadenia.

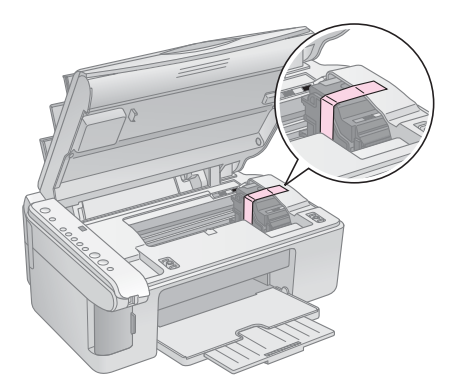

- 4. Zatvorte jednotku skenera.
- Odpojte napájací kábel od zdroja napájania a odpojte kábel USB od počítača.
- 6. Zatvorte podperu papiera, kryt podávača a výstupný zásobník.

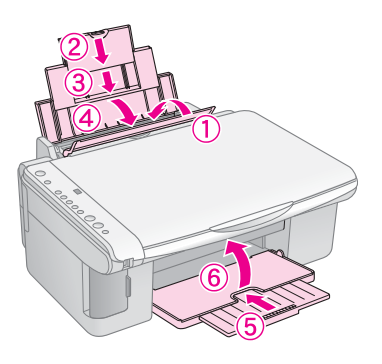

 Zabaľte tlačiareň do škatule; použite ochranný materiál dodaný so zariadením.

Zariadenie sa počas prepravy nesmie nakláňať. Po skončení prepravy odstráňte pásku zabezpečujúcu tlačovú hlavu. Ak sa zníži kvalita tlače, spustite cyklus čistenia (➡,,Kontrola a čistenie tlačovej hlavy" na str. 20) alebo nastavte tlačovú hlavu (➡,,Nastavenie tlačovej hlavy" na str. 20). Ak máte so zariadením problémy, pomocou indikátorov na ovládacom paneli a kódového čísla alebo písmena v okne  $\mathbb{D}$  [**Kópie**] zistite príčinu problémov.

Tiež môžete skontrolovať časť "Problémy a ich riešenie" na str. 24 obsahujúcu návrhy na riešenie problémov, ak zariadenie používate bez počítača. Pozrite *Používateľskú príručku*, ktorá sa nachádza na disku CD-ROM so softvérom a obsahuje pomocníka pri použití zariadenia s počítačom.

## Chybové indikátory

- •: Indikátor svieti
- ⊌: Indikátor bliká

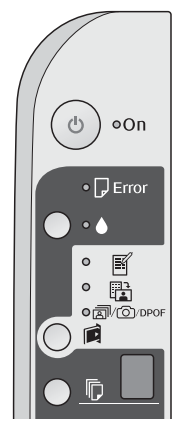

| Indikátory/kód                                                                                                    | Príčina                                                                   | Riešenie                                                                                                    |
|----------------------------------------------------------------------------------------------------|---------------------------------------------------------------------------|----------------------------------------------------------------------------------------------------|
| ● 🖟 chyba                                                                                                    | V podávači listov nie<br>je vložený papier.                               | Vložte do podávača listov papier (➡ "Manipulácia s papierom" na str. 8).<br>Potom stlačte tlačidlo                                                                                                    |
|                                                                                                    | Podávač podal viac<br>listov naraz.                                       | Vytiahnite papier a vložte ho znovu (➡ "Manipulácia s papierom" na str. 8).<br>Potom stlačte tlačidlo                                                                                                    |
| ₩ 🖓 chyba                                                                                                    | Papier uviazol.                                                           | Odstráňte uviaznutý papier ( , "Problémy s podávaním papiera" na str. 24).                                                                                                    |
| ₩ •                                                                                                    | V atramentovom<br>zásobníku sa míňa<br>atrament.                          | Vymeňte zásobník atramentu (🕈 "Výmena atramentových zásobníkov" na str. 17).                                                                                                    |
| • •                                                                                                    | Atramentový zásobník<br>je prázdny alebo nie je<br>správne nainštalovaný. | Ak je akýkoľvek zásobník prázdny, vymeňte ho. Inak tlač nebude možná. Vymeňte zásobník atramentu (➡ "Výmena atramentových zásobníkov" na str. 17).                                                                                                    |
| ভ D chyba<br>ভ ≊<br>Tlačiť index – A4                                                                                                    | Je vložená<br>nepodporovaná<br>pamäťová karta.                            | Vytiahnite pamäťovú kartu ( ,Manipulácia s pamäťovou kartou" na str. 12).                                                                                                    |
| <ul> <li>Iačiť z indexu</li> <li>Iačiť z indexu</li> <li>Iačiť z indexu</li> <li>Ivarbane verska strukturk</li> <li>Vytlačiť všetko/DPOF/<br/>PictBridge</li> <li>[Kópie]</li> </ul> | Pamäťová karta<br>neobsahuje žiadne<br>platné obrázky.                    |                                                                                                    |
| <ul> <li>➡ □ chyba</li> <li>➡ ⊞</li> <li>■ Tlačiť z indexu</li> <li>□ [Kópie] □</li> </ul>                                                                                           | Index nebol rozpoznaný,<br>pretože nebol správne<br>umiestnený.           | <ul> <li>Umiestnite index na platňu na dokumenty tak, že zarovnáte jeho hornú časť s ľavou hranou skla. Potom stlačte tlačidlo ◊ Štart 0000 [Farebne] (ak chcete pokračovať) alebo tlačidlo ◊ Stop (ak chcete operáciu zrušiť).</li> <li>Index nebol správne vytlačený. Vytlačte index, označte ho a skúste to znovu (+ "Výber a tlač fotografií prostredníctvom indexu" na str. 14).</li> </ul> |
| <ul> <li>⊌ C hyba</li> <li>⊎ T lačiť z indexu</li> <li>□ [Kópie] ]</li> </ul>                                                                                                    | Index bol nesprávne<br>označený.                                          | Vytiahnite index, označte ho požadovaným spôsobom a skúste to znovu<br>(➡ "2. Výber fotografií na indexe" na str. 14).                                                                                                    |
| じ chyba<br>ご ಔ<br>Tlačiť z indexu<br>応 [Kópie] ビ                                                                                                    | Index sa nezhoduje s<br>fotografiami na<br>pamäťovej karte.               | Vytiahnite pamäťovú kartu a vložte kartu použitú na tlač indexu alebo vložte na platňu na dokumenty správny index. Potom stlačte tlačidlo <b>§ Štart</b> 0000 [Farebne] (ak chcete pokračovať) alebo tlačidlo <b>§ Stop</b> (ak chcete operáciu zrušiť).                                                                                                    |

| Indikátory/kód                                                                                                    | Príčina                                                                    | Riešenie                                                                                                    |
|----------------------------------------------------------------------------------------------------|----------------------------------------------------------------------------|----------------------------------------------------------------------------------------------------|
| <ul> <li>♥ C hyba</li> <li>♥ C hyba</li> <li>♥ Ø/Ø/DPOF</li> <li>Vytlačiť</li> <li>všetko/DPOF/</li> <li>PictBridge</li> <li>♥ [Kópie]</li> <li>P</li> <li>Kód P bliká dvojito.</li> </ul> | Je pripojené<br>nepodporované<br>zariadenie.                               | Odpojte pripojené zariadenie alebo stlačte tlačidlo © <b>Stop</b> .<br>Ak je digitálny fotoaparát Podporovaný, kód <b>P</b> bliká normálne. |
| ₩                                                                                                    | Páčka na nastavenie<br>hrúbky papiera<br>je v polohe ⊠.                    | Posuňte páčku do polohy 🗅.                                                                                                    |
| <ul> <li>Chyba</li> <li>Kópie]</li> </ul>                                                                                                    | Podložka na<br>zachytávanie<br>odpadového atramentu<br>je takmer nasýtená. | Ak chcete podložku vymeniť, obráťte sa na predajcu (➡ "Centrá zákazníckej podpory" na str. 26).                                             |
| ¥ Všetky indikátory<br>© [ <b>Kópie</b> ] <i>[</i> €                                                                                                    | Vyskytol sa problém<br>so zariadením.                                      | Tlačiareň vypnite a znovu zapnite. Ak chyba trvá, obráťte sa na predajcu<br>(➡ "Centrá zákazníckej podpory" na str. 26).                    |

## Problémy a ich riešenie

Ak pri použití zariadenia vzniknú problémy, skontrolujte riešenia uvedené nižšie.

## Problémy s inštaláciou

#### Zariadenie je po zapnutí hlučné.

Skontrolujte, či ochranná páska neblokuje tlačovú hlavu. Po odblokovaní tlačovej hlavy vypnite napájanie. Chvíľu počkajte a potom zariadenie znovu zapnite.

## Zariadenie je po nainštalovaní zásobníka atramentu hlučné.

- Po inštalácii zásobníka atramentu musí tlačiareň zaviesť atrament do systému dodávky atramentu. Počkajte, kým sa systém naplní, a potom zariadenie vypnite. Ak ho vypnete predčasne, pri ďalšom zapnutí sa môže zbytočne spotrebovať atrament.
- Skontrolujte, či sú zásobníky atramentu správne zasunuté a či v zariadení nezostal žiadny obalový materiál. Otvorte kryt zásobníkov a zasuňte zásobníky úplne nadol (musia zaklapnúť). Vypnite zariadenie, počkajte chvíľu a potom ho znovu zapnite.

## Po dokončení inštalácie softvéru do počítače sa nezobrazila výzva na opätovné spustenie.

Softvér nebol nainštalovaný správne. Vložte inštalačný disk do jednotky CD-ROM a potom znovu nainštalujte softvér.

## Problémy s tlačou a kopírovaním

#### Zariadenie je zapnuté, ale netlačí.

■ Spustite kontrolu trysiek (→ "Kontrola tlačovej hlavy" na str. 20). Ak tlačiareň netlačí, možno bude nutné vyčistiť tlačovú hlavu.

## Zariadenie vydáva zvuky, ako keby tlačilo, ale nič sa nevytlačí.

- Možno je potrebné vyčistiť trysky tlačovej hlavy
   (,Kontrola tlačovej hlavy" na str. 20).
- Zariadenie musí byť umiestnené na rovnom a pevnom povrchu.

#### Výtlačok má nesprávne okraje.

- Predloha musí byť umiestnená v ľavom hornom rohu platne na dokumenty.
- Ak sú okraje kópie orezané, posuňte predlohu mierne od rohu.
- Skontrolujte, či nastavenie veľkosti papiera zodpovedá vloženému papieru.

- Papier musí byť vložený krátkou hranou dopredu, úplne doprava a s ľavým vodidlom okraja zarovnaným k ľavej hrane papiera, nie však príliš tesne
   (,Vkladanie papiera" na str. 8).
- Stoh papiera nesmie presahovať značku ≚ na vnútornej strane ľavého vodidla okraja (⇒ "Vkladanie papiera" na str. 8).

#### Tlač prázdnych stránok

- Skontrolujte, či nastavenie veľkosti papiera zodpovedá vloženému papieru.
- Možno je potrebné vyčistiť trysky tlačovej hlavy
   (➡,,Čistenie tlačovej hlavy" na str. 20).

## Problémy s podávaním papiera

#### Papier sa nepodáva správne alebo uviazol.

- Ak papier nie je správne podávaný, vytiahnite ho z podávača. Prelistujte ho, potom vložte k pravej hrane a prisuňte k nemu ľavé vodidlo okraja (nie však príliš tesne). Papier nesmie byť pred krytom podávača.
- Stoh papiera nesmie presahovať značku i na vnútornej strane ľavého vodidla okraja (→ "Vkladanie papiera" na str. 8).
- Ak v zariadení uviazne papier, chybový indikátor
  Chyba bude blikať. Pri odstraňovaní uviaznutého papiera postupujte nasledujúcim spôsobom:
- Stlačením tlačidla \$\& Start 0000 [Farebne] vysuňte uviaznutý papier. Ak sa papier nevysunie, prejdite k ďalšiemu kroku.
- Ak papier uviazne v oblasti podávača listov alebo výstupného zásobníka, opatrne ho vytiahnite a potom stlačte tlačidlo **§ Štart** 0000 [Farebne].

Ak papier uviazol vnútri zariadenia, tlačidlom **O**n (Napájanie) zariadenie vypnite. Otvorte jednotku skenera a odstráňte všetok papier, vrátane prípadných útržkov. Papier neťahajte späť, mohol by sa poškodiť podávač listov. Zatvorte jednotku skenera a zariadenie znovu zapnite.

Ak je uviaznutie papiera časté, skontrolujte, či ľavé vodidlo okraja nedolieha k papieru príliš tesne. Skúste vložiť menej listov papiera.

## Problémy s kvalitou tlače

Na výtlačkoch alebo kópiách sú pruhy (svetlé čiary)

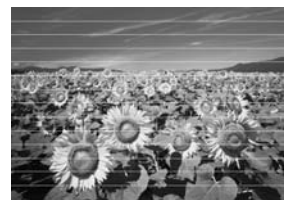

- Vyčistite tlačovú hlavu (➡ ,,Kontrola tlačovej hlavy" na str. 20).
- Vyberte správny typ papiera (→ "Voľba papiera" na str. 8).
- Tlačová strana papiera (belšia alebo lesklejšia) musí smerovať nahor.
- Možno je nutné vymeniť zásobníky atramentu (→ "Vytiahnutie a inštalácia atramentových zásobníkov" na str. 17).
- Nastavte tlačovú hlavu (, Nastavenie tlačovej hlavy" na str. 20).
- Vyčistite platňu na dokumenty (→ "Čistenie zariadenia" na str. 21).

#### Výtlačok je rozmazaný alebo sú na ňom šmuhy.

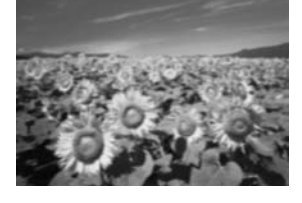

- Skontrolujte, či predloha rovnomerne prilieha k platni na dokumenty. Ak je rozmazaná len časť obrazu, predloha môže byť pokrčená alebo zvlnená.
- Zariadenie nesmie byť naklonené ani umiestnené na nerovnom povrchu.
- Papier nesmie byť vlhký, skrútený ani pokrčený (belšia alebo lesklejšia strana musí smerovať nahor). Vložte nový papier tlačovou stranou nahor.
- Použite so špeciálnym papierom podkladový list alebo vkladajte jeden list po druhom.
- Vkladajte vždy len jeden list. Odoberte listy z výstupného zásobníka (nesmie sa v ňom nahromadiť príliš veľa listov).
- Nastavte tlačovú hlavu (, Nastavenie tlačovej hlavy" na str. 20).
- Zhotovte niekoľko kópií, ale na platňu dokumentu nevkladajte žiadny dokument.
- Požívajte výhradne papier odporúčaný spoločnosťou Epson a originálne zásobníky Epson.

- Páčku hrúbky papiera nastavte do polohy <sup>1</sup> (vhodná pre väčšinu typov papiera). Ak tlačíte na obálky, nastavte páčku do polohy <sup>1</sup>.
- Vyčistite platňu na dokumenty (→ "Čistenie zariadenia" na str. 21).

#### Výtlačky sú bledé alebo neúplné.

- Vyčistite tlačovú hlavu (➡ ,,Čistenie tlačovej hlavy" na str. 20).
- Ak sa na výtlačku objavia zvislé nerovné čiary, možno bude nutné nastaviť tlačovú hlavu
   (,Nastavenie tlačovej hlavy" na str. 20).
- Atramentový zásobník môže byť starý alebo sa v ňom míňa atrament. Vymeňte príslušné zásobníky atramentu (, Výmena atramentových zásobníkov" na str. 17).
- Vyberte správny typ papiera (⇒ "Voľba papiera" na str. 8).
- Skontrolujte, či papier nie je poškodený, znečistený alebo vložený tlačovou stranou nadol. Ak áno, vložte papier belšou alebo lesklejšou stranou nahor.

#### Tlač je zrnitá.

- Ak tlačíte alebo kopírujete fotografie, nevyrábajte príliš veľké zväčšeniny. Skúste fotografiu vytlačiť s menším pomerom zväčšenia.
- Nastavte tlačovú hlavu (, Nastavenie tlačovej hlavy" na str. 20).

#### Farby na výtlačku sú nesprávne alebo sa nevytlačili

- Vyčistite tlačovú hlavu (→ ,,Čistenie tlačovej hlavy" na str. 20).
- Atramentový zásobník môže byť starý alebo sa v ňom míňa atrament. Vymeňte príslušné zásobníky atramentu (→ "Výmena atramentových zásobníkov" na str. 17).
- Skontrolujte, či je vložený správny papier a či ste pomocou ovládacieho panela vybrali vhodné nastavenie.
- Ak sa minie papier, čo najskôr ho doplňte. Ak zariadenie ponecháte bez papiera príliš dlho, farby nasledujúcej kópie alebo výtlačku nemusia byť správne.

#### Nesprávna veľkosť alebo poloha obrazu.

- Skontrolujte, či je vložený správny papier a či ste pomocou ovládacieho panela vybrali vhodné nastavenie.
- Skontrolujte, či je predloha umiestnená na platni na dokumenty správne (→ "Vloženie predlohy na platňu na dokumenty" na str. 10).
- Vyčistite platňu na dokumenty (→ "Čistenie zariadenia" na str. 21).

## Ďalšie problémy

Po vypnutí zariadenia môže červená žiarivka vnútri zariadenia zostať svietiť.

 Žiarivka bude svietiť maximálne 15 minút, potom automaticky zhasne. Nejde o poruchu.

## Centrá zákazníckej podpory

## Miestne pobočky služieb zákazníckej podpory

Ak sa počas prevádzky výrobku Epson vyskytnú problémy, ktoré sa nedajú odstrániť podľa pokynov uvedených v dokumentácii k produktu, obráťte sa na stredisko zákazníckych služieb. Ak takéto centrum nie je v nasledujúcom zozname uvedené, spojte sa s predajcom, od ktorého ste produkt zakúpili.

Zamestnanci centra zákazníckej podpory vám budú schopní pomôcť oveľa rýchlejšie, ak im oznámite nasledujúce údaje:

- Sériové číslo zariadenia.
   (Štítok so sériovým číslom sa zvyčajne nachádza na zadnej strane zariadenia);
- Model produktu
- Verzia softvéru zariadenia. (Klepnite na položku About /O aplikácii/, Version Info /Informácie o verzii/ nebo na iné tlačidlo v softvéri pre produkt.)
- Značka a model počítača
- Názov a verzia operačného systému počítača.
- Názvy a verzie softvérových aplikácií, ktoré s výrobkom zvyčajne používate.

#### Poznámka:

Viac kontaktných informácií o podpore zákazníkov nájdete v *Referenčnej príručke*.

| Európa                                                    |                                                                                                    |
|-----------------------------------------------------------|----------------------------------------------------------------------------------------------------|
| Adresa URL                                                | http://www.epson.com.                                                                                                    |
|                                                           | Vyberte časť podpory na miestnych<br>webových stránkach EPSON, kde<br>nájdete najnovšie ovládače,<br>odpovede na často kladené otázky,<br>príručky a iné položky na prevzatie. |
| Informácie o kontakte<br>EPSON nájdete v dol<br>Document. | e na zákaznícku podporu spoločnosti<br>kumente Pan-European Warranty                                                                                                    |

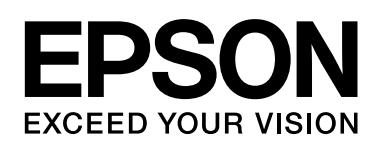

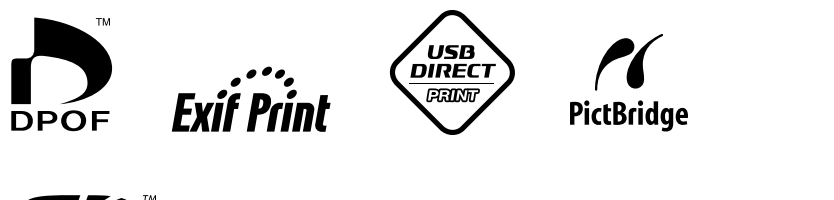

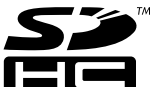

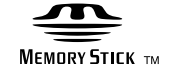

MEMORY STICK PRO  $_{\rm TM}$ 

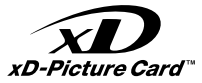

### Nákup atramentových zásobníkov

| Názov produktu | Black (Čierna) | Cyan<br>(Azúrová) | Yellow (Žltá) | Magenta<br>(Purpurová) |
|----------------|----------------|-------------------|---------------|------------------------|
| DX5000 series  | T0711          | T0712             | T0714         | T0713                  |
| CX4900 series  | T0731          | T0732             | T0734         | T0733                  |
|                |                |                   |               |                        |